V 3.0-dicembre 2016

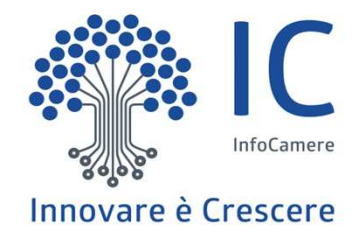

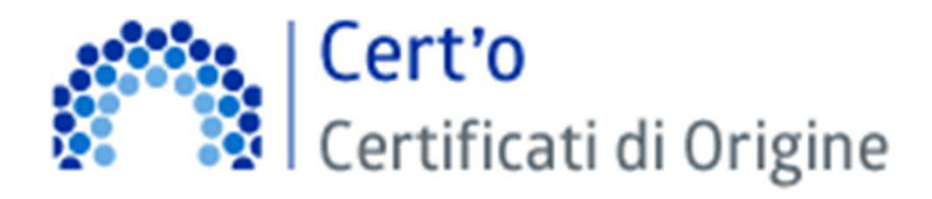

<u>www.infocamere.it</u> <u>www.registroimprese.it</u> Servizio per la trasmissione telematica delle richieste di rilascio del Certificato di Origine.

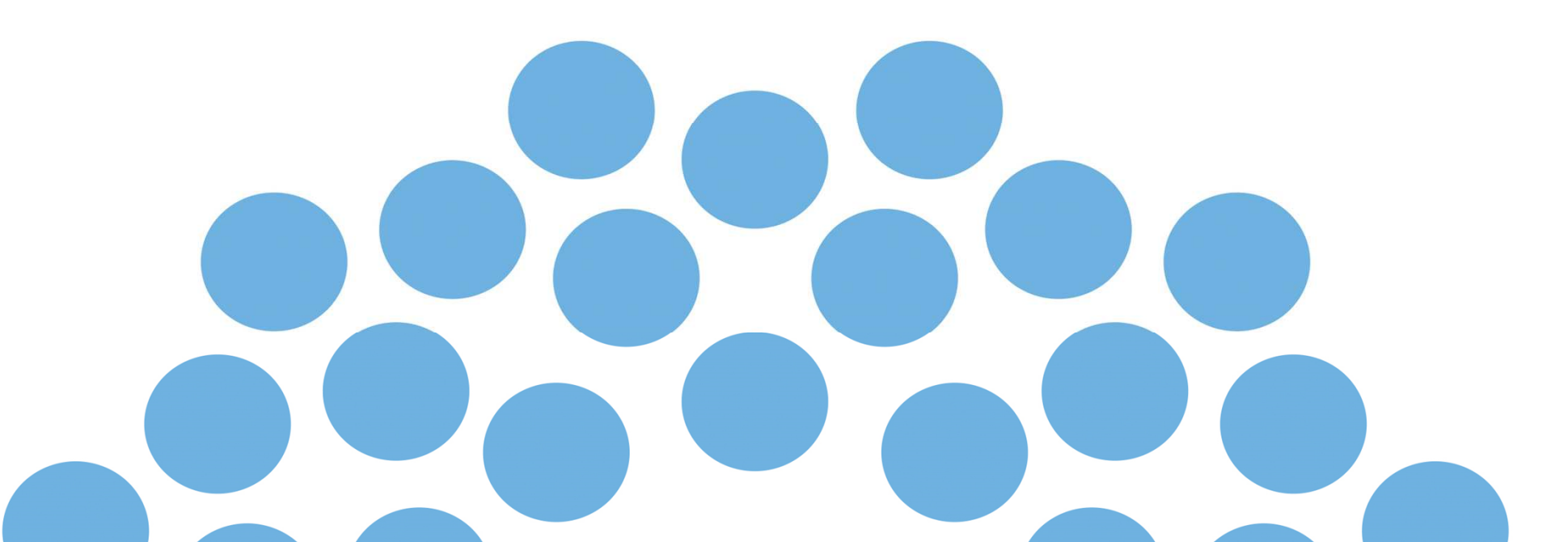

## **CONTENUTO PRESENTAZIONE**

### Strumentazione necessaria:

- Firma Digitale
- Registrazione portale Registro Imprese
- Prepagato per pagamento diritti

# <u>Utilizzo Portale e predisposizione certificati d'origine o altre tipologie di documenti:</u>

- Creazione modello base
- Firma Modello base
- Come allegare altri documenti
- Invio
- Monitoraggio stato/avanzamento pratica

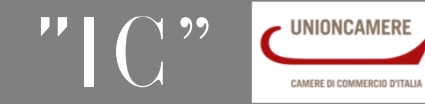

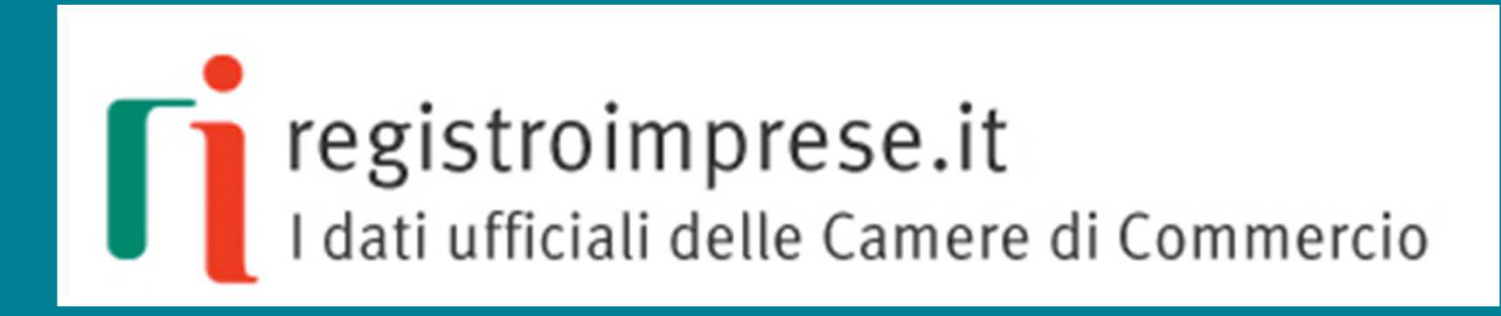

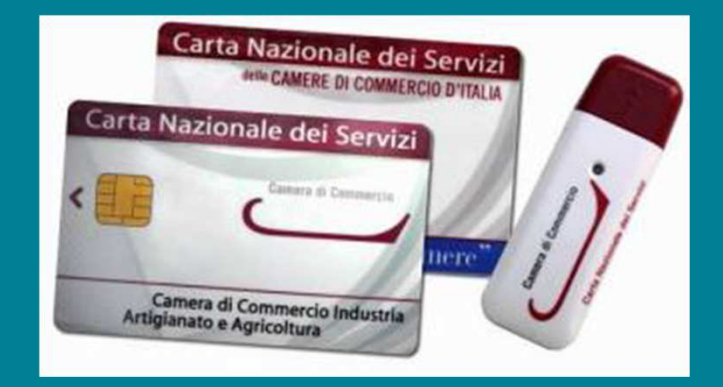

Strumentazione necessaria:

- Firma Digitale
- Registrazione portale Registro Imprese
- Prepagato per pagamento diritti

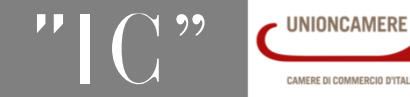

www.infocamere.it

www.registroimprese.it

## Firma Digitale: dispositivi e software firma

Il primo passaggio necessario per poter procedere con la preparazione di una pratica per richiedere un certificato d'origine, o altra documentazione da inviare all'ufficio estero, è quello di dotarsi di un dispositivo di firma acquistabile presso la CCIAA. Sono disponibili due tipologie di dispositivi:

- ✓ SMART CARD
- ✓ TOKEN USB

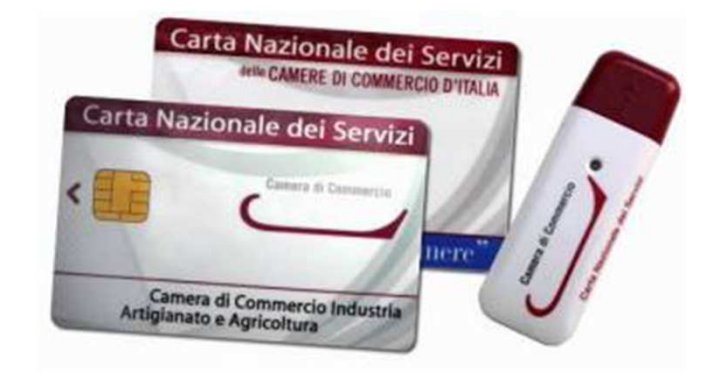

Nel caso ci si doti di smart card va collegato al proprio PC anche un lettore

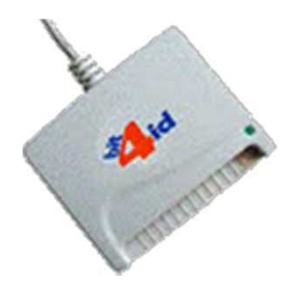

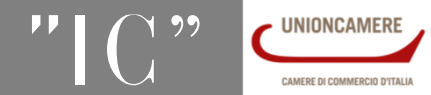

www.infocamere.it

www.registroimprese.it

## Firma Digitale: dispositivi e software firma

### UTILIZZO TOKEN:

La token contiene al suo interno una serie di servizi tra i quali il software che consente di firmare i documenti

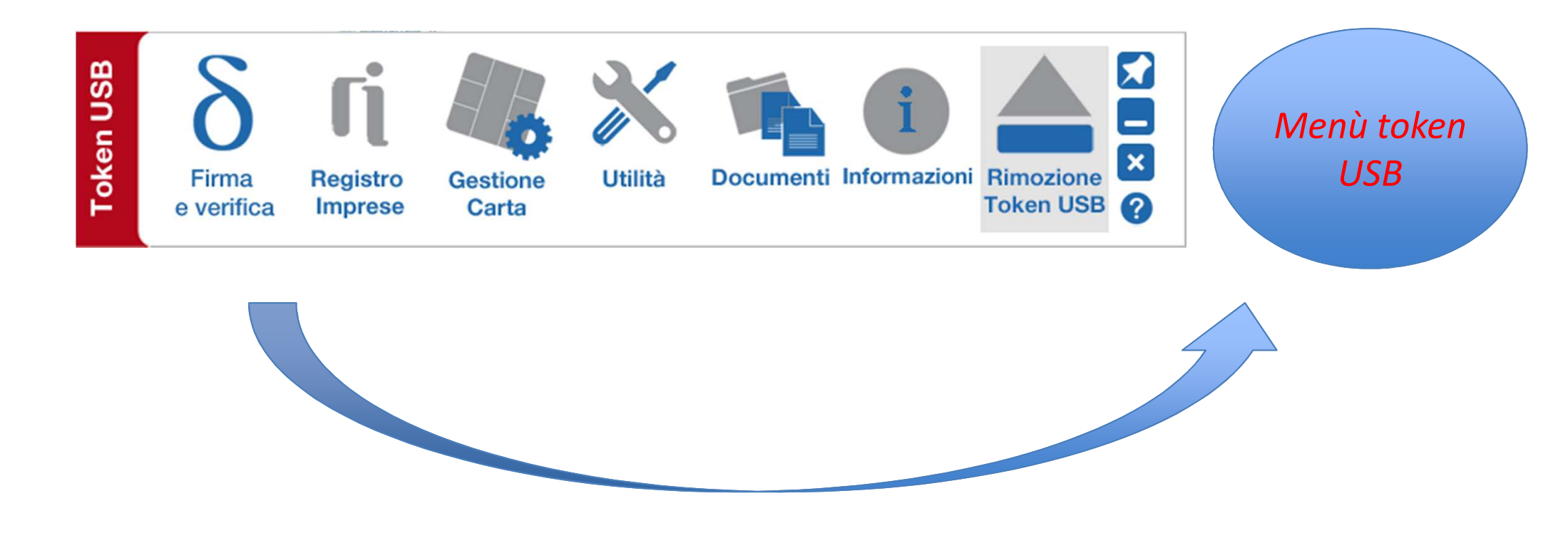

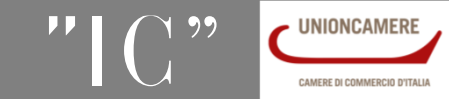

## Firma Digitale: dispositivi e software firma

Per utilizzare la smart card, oltre a dotarsi di un lettore, è necessario installare un software di firma.

A tale scopo fare riferimento al sito www.card.infocamere.it

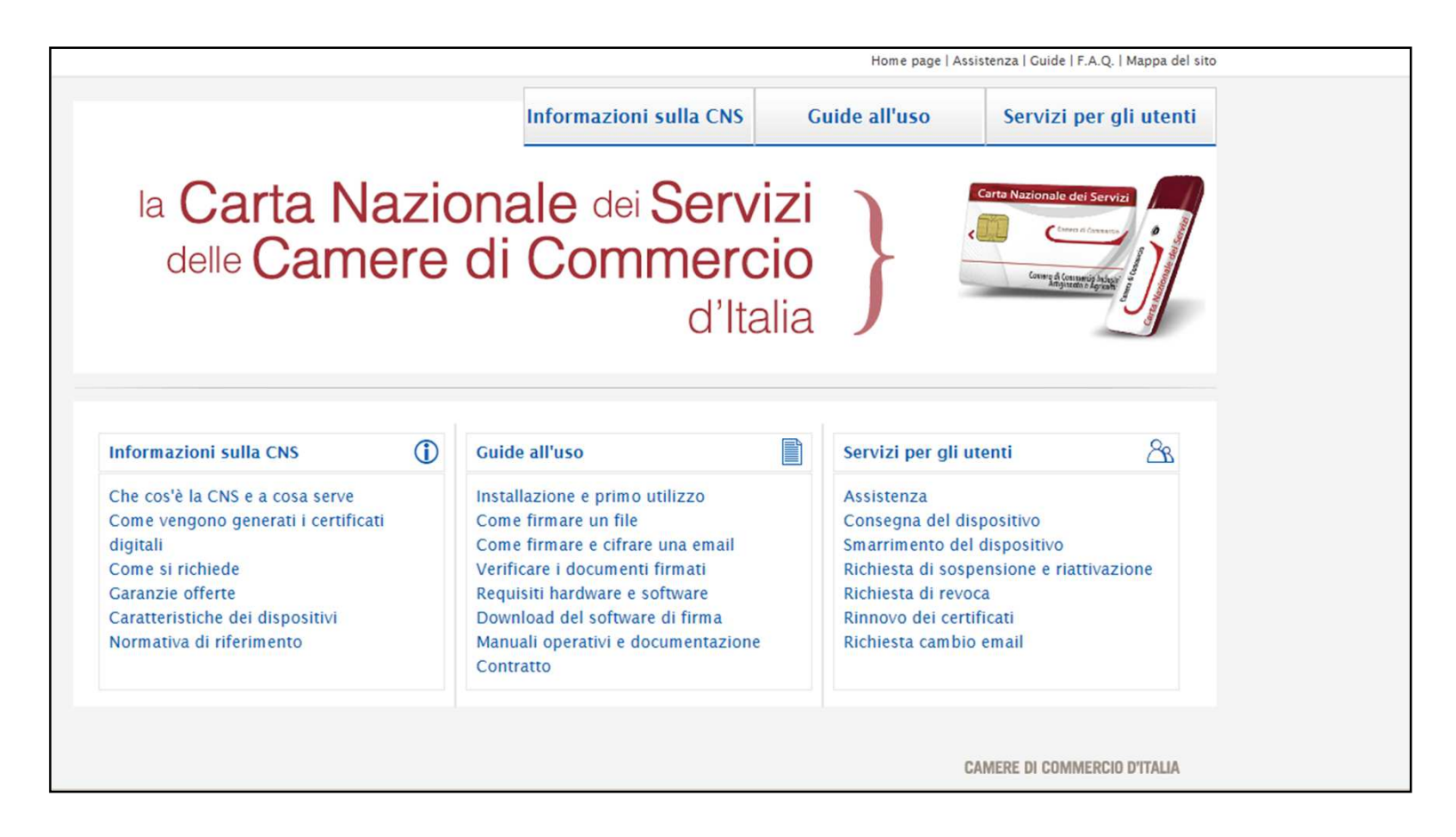

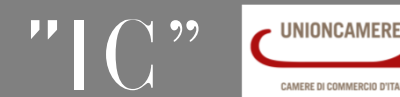

www.infocamere.it

www.registroimprese.it

## Firma Digitale: dipositivi e software firma

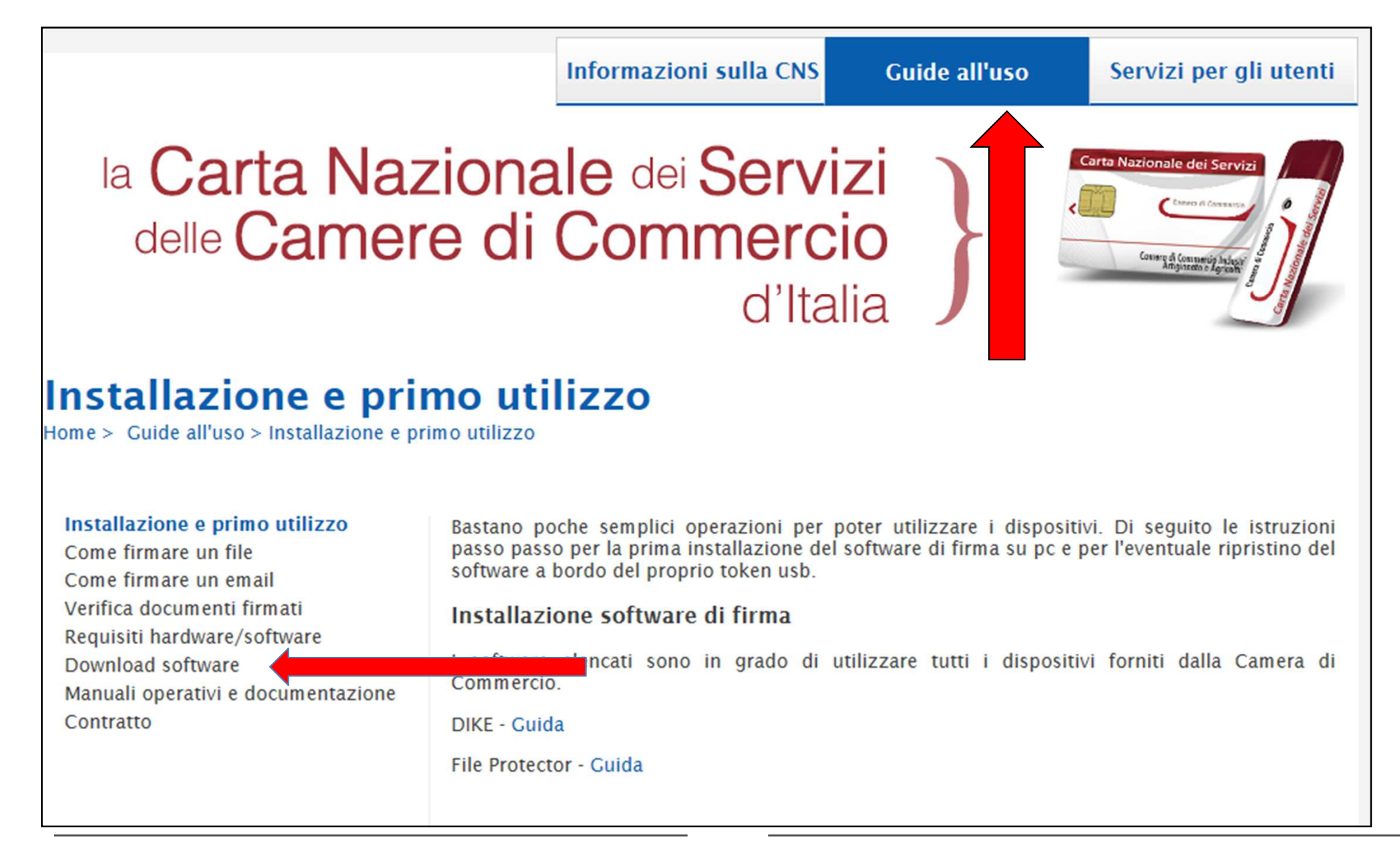

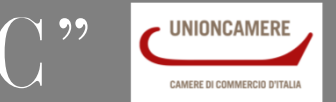

## Firma Digitale: dipositivi e software firma

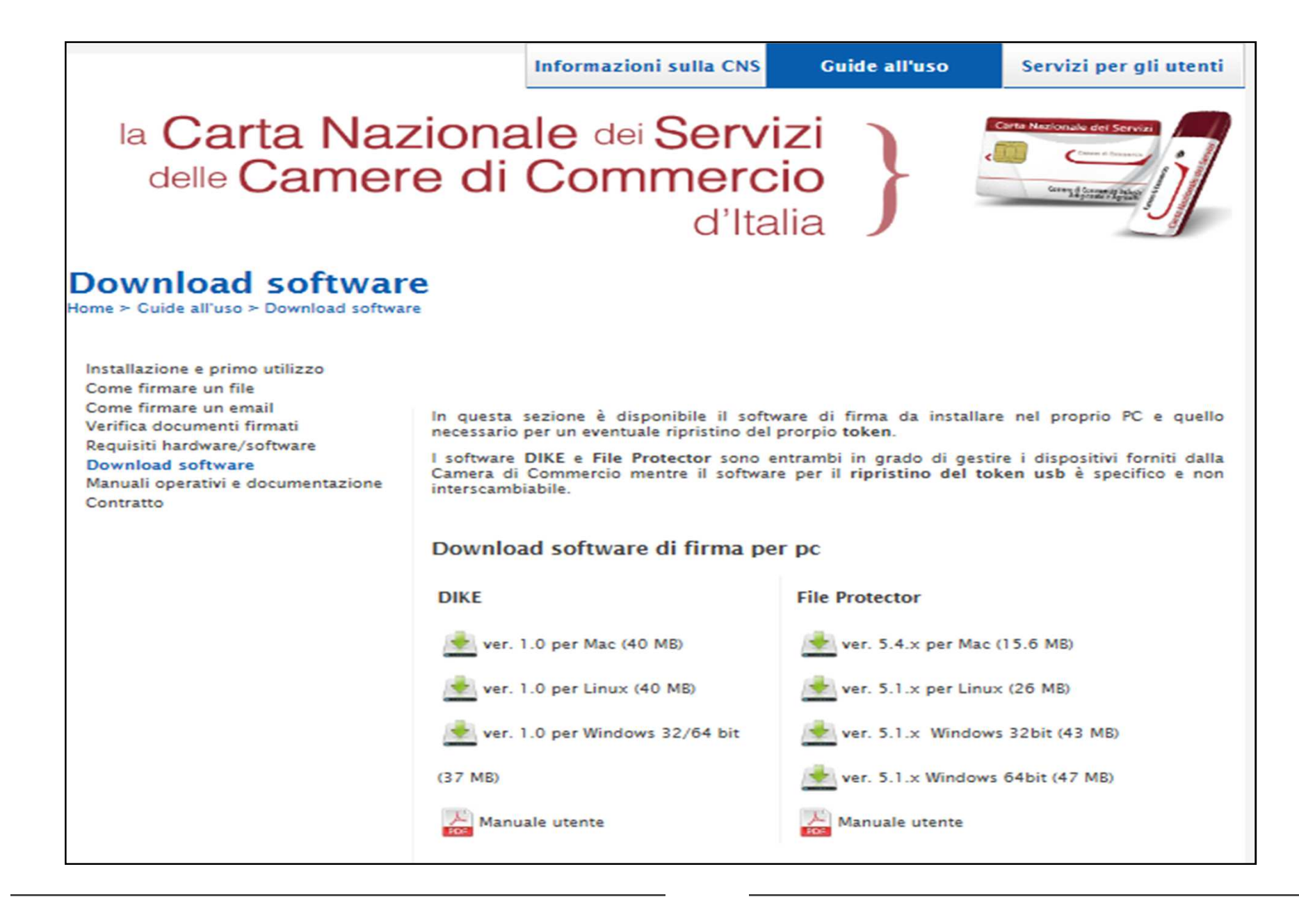

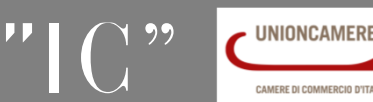

## Attivazione convenzione: prima registrazione

| http://www.registroimprese.it/     |                                                                                                    | • م                                         | 👉 👖 Home - Registro I                          | Imprese X                                                                |                               |
|------------------------------------|----------------------------------------------------------------------------------------------------|---------------------------------------------|------------------------------------------------|--------------------------------------------------------------------------|-------------------------------|
| a Visualizza Preferiti Strumenti ? |                                                                                                    |                                             |                                                |                                                                          |                               |
|                                    | Cos'è Servizi Notizie                                                                                          | Supporto Link utili                         | Reg                                            | gir ti Login Mobile                                                      | Apps ITA ENG                  |
|                                    | registroimpro                                                                                                  | ese.it<br>Camere di Commercio               |                                                |                                                                          | servizi riservati alla        |
|                                    |                                                                                                    | Per l'impresa                               | er II professionista                           |                                                                          | ubblica Amministrazion        |
|                                    | Consultazione dati:<br>Visure, bilanci, protesti<br>Sportello on line:<br>Comunicazione Unica e altre pratiche | <b>Fi</b> .variazioni d'                    | impresa                                        |                                                                          |                               |
|                                    | Certificati e visure<br>anche in<br>lingua inglese                                                             | Per tenere sott'occ<br>imprese che ti inter | nio le<br>essano                               |                                                                          |                               |
|                                    |                                                                                                    | chi lo usa pensa che.<br>video informativo  |                                                |                                                                          |                               |
|                                    | ✤ Servizi senza registrazione                                                                                  | 141 BRACH (1111)                            |                                                | + Per acceder                                                            | re a tutti i servizi          |
|                                    | Visure - Fascicoli - Bilan                                                                                     | ci (€) Import                               | Pratica Semplic                                | ce Ø Y Registra                                                          | ati adesso 🛛 🔞                |
|                                    | Cerca per: Nome Prode                                                                                          | otto/Servizio Registri europei              |                                                | PROGEDI Cognome *                                                        |                               |
|                                    | Nome azienda<br>Légetis remogranionise, CAP                                                                    | TROVA                                       | の の の の の の の の の の の の の の の の の の の          | PROCEDI                                                                  | PROSEGUI                      |
|                                    | + Altri link di interesse                                                                                      |                                             |                                                |                                                                          |                               |
|                                    | L'Istituto di Pagamento<br>InfoCamere PRESENTA<br>A NUOVO CONTO                                                | Italy                                       | MPRESA<br>N UN GIORNO<br>ACCEDI<br>AL TUO SUAP | LA FATTURAZIONE<br>LA FUTURONICA VERSO<br>LA PUBBLICA<br>AMMINISTRAZIONE | Fai ve<br>chi s<br>EXponiti c |
|                                    | • Cos'è                                                                                                    | Servizi                                     | • Suppor                                       | rto                                                                      |                               |
|                                    | A.112 C.1114 Sec. 1                                                                                            |                                             |                                                |                                                                          |                               |

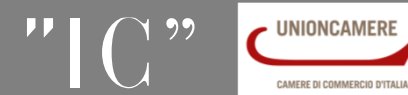

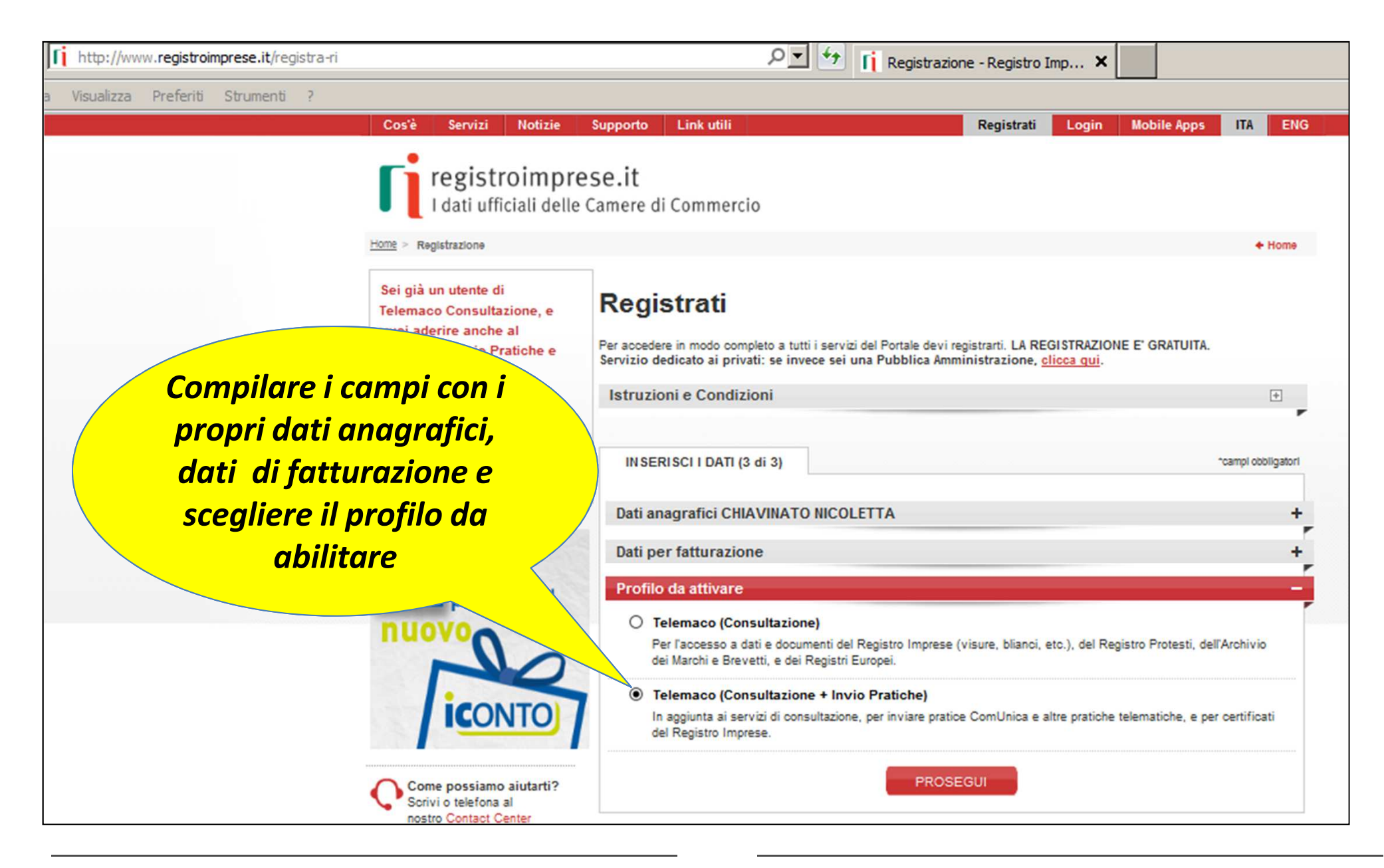

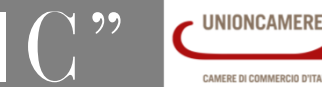

Se si dispone già di un profilo per la consultazione è necessario <u>estendere la convenzione anche per l'invio delle pratiche</u>.

Accedere con la propria utenza; viene proposta la seguente finestra:

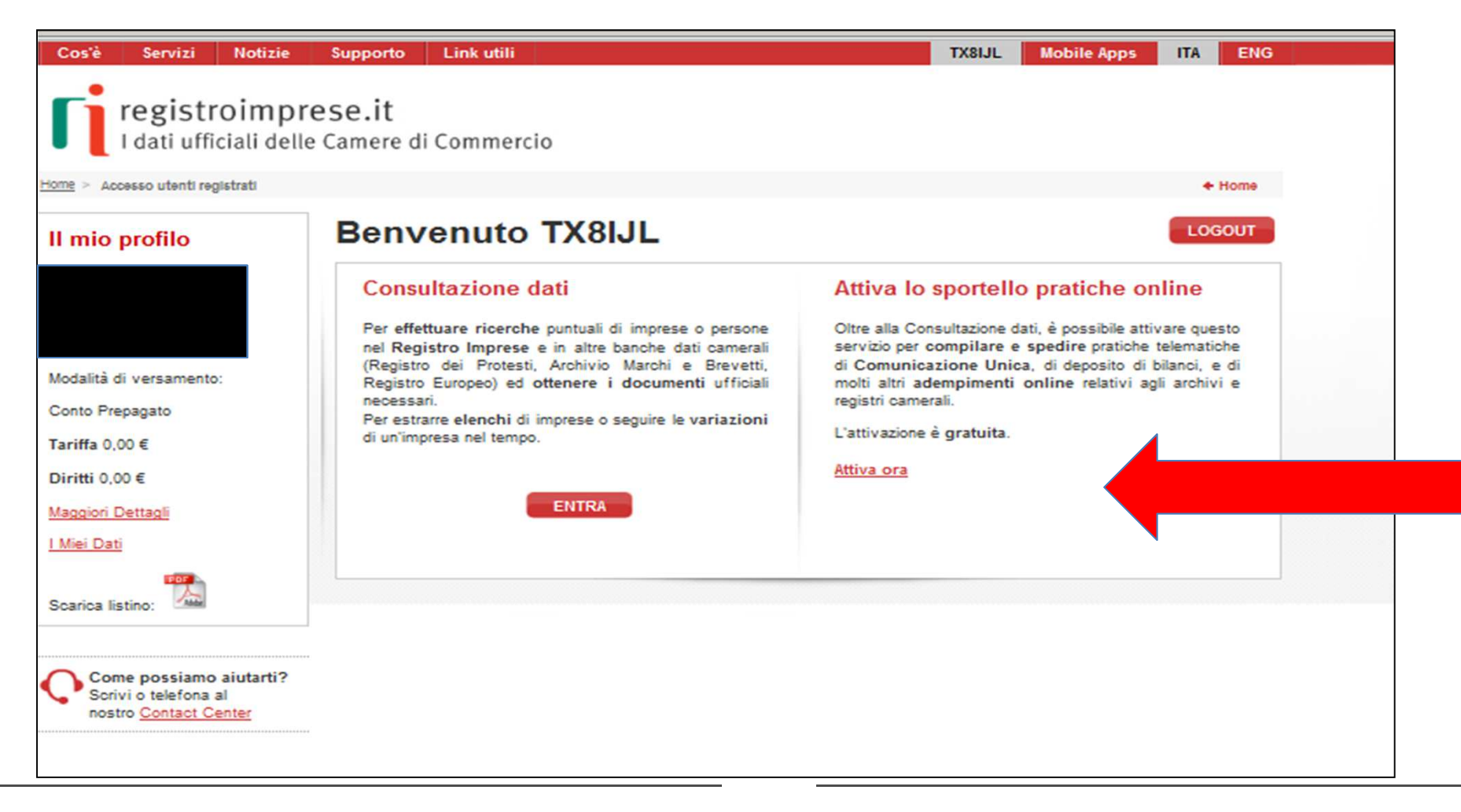

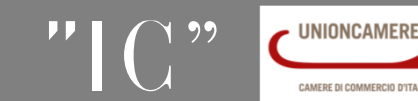

In entrambi i casi illustrati (prima iscrizione o estensione dell'accesso anche all'invio pratiche) sarà necessario aderire alle condizioni propose

| <u>e</u> > Upgrade                                                              | + Hon                                                                                                    |
|---------------------------------------------------------------------------------|----------------------------------------------------------------------------------------------------|
| Come possiamo aiutarti?<br>Scrivi o telefona al<br>nostro <u>Contact Center</u> | Adesione<br>Per completare la tua richiesta leggi ed accetta espressamente, scorrendo i box di testo qui riportati, le condizioni di<br>erogazione del servizio che hai selezionato. Decidi infine se intendi consentire il trattamento dei tuoi dati personali e confern<br>la tua scelta digitando nella apposita finestra il codice che compare nell'immagine in fondo a questa pagina: se non riesci a<br>leggerlo hai la possibilità di generarne uno nuovo. Dopo la conferma sarai avvisato delle modalità per entrare in possesso<br>delle credenziali di accesso al servizio.                                                                                                    |
|                                                                                 | Leggi e accetta esplicitamente le condizioni qui sotto riportate                                                                                                    |
|                                                                                 | registroimprese.it<br>La Società di informatica<br>delle Camere di Commercio Italiane                                                                                                    |
|                                                                                 | CONDIZIONI GENERALI DI EROGAZIONE DEL SERVIZIO TELEMACO PER ACCESSO ALLA CONSULTAZIONE ED ALLA<br>TRASMISSIONE DI PRATICHE<br>1. Definizioni<br>1.1 Camere di Commercio: gli enti pubblici che, attraverso la propria società consortile infoCamere, svoigono le funzioni di tenuta del Registro<br>Imprese, del Repertorio Economico Amministrativo e degli altri registri de albi ad esse attribuiti dalla legge.<br>1.2 InfoCamere: la società consortile di Informatica per azioni delle Camere di Commercio, con sede legale in Roma, via G B Morgagni n.13, che,<br>nell'interesse e per conto delle Camere di Commercio, assicura e gestisce i servizi di accesso on-line al registri camerali garantendo la |
|                                                                                 | Leggi e accetta esplicitamente le condizioni qui sotto riportate                                                                                                    |
|                                                                                 | In particolare, l'Utente dichiara di aver preso visione ed accettare espressamente, al sensi degli artt.1341 e 1342 del codice civile, le seguenti<br>disposizioni delle condizioni generali:<br>art. 3.2 (obbilgo di custodia delle credenziali di accesso ed esonero responsabilità di intoCamere):<br>art. 5.2 (variazione ed integrazione della Tabella)<br>art. 92 ed 9.3 (recesso di intoCamere)<br>art. 10 (limitazioni ed esonero di responsabilità di intoCamere);<br>art. 13 (variazione del contrato)<br>art. 13 (variazione delle condizioni generali);<br>art. 14 (mediazione e foro competente).                                                                                                    |
|                                                                                 | O Accetto O Non accetto                                                                                                    |

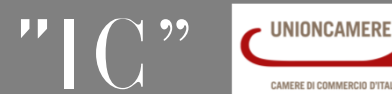

Per concludere la registrazione è necessario firmare ed inviare le condizioni di accesso appena visionate.

E' possibile procedere apponendo la firma digitale ed effettuando l'invio direttamente dal sito allegando una copia (fronte/retro) di un documento di identità valido.

| <b>registroimpre</b>                                                            | eselit                                                                                                    |  |  |  |  |  |  |
|---------------------------------------------------------------------------------|----------------------------------------------------------------------------------------------------|--|--|--|--|--|--|
| I dati ufficiali delle                                                          | Camere di Commercio                                                                                                    |  |  |  |  |  |  |
| iome > Upgrade                                                                  | ◆ Home                                                                                                    |  |  |  |  |  |  |
| Come possiamo aiutarti?<br>Scrivi o telefona al<br>nostro <u>Contact Center</u> | Conferma                                                                                                    |  |  |  |  |  |  |
|                                                                                 | Gentile NICOLETTA CHIAVINATO,                                                                                                    |  |  |  |  |  |  |
|                                                                                 | per completare la tua richiesta di adesione devi inviare una copia firmata delle condizioni di erogazione del<br>servizio.                                                                                                    |  |  |  |  |  |  |
|                                                                                 | Per la firma e l'invio puoi scegliere tra queste due modalità:                                                                                                    |  |  |  |  |  |  |
|                                                                                 | <ol> <li>prendi visione della proposta di adesione ed apponi al documento una firma digitale on line. Verifica<br/>preventivamente che il tuo dispositivo di firma sia correttamente inserito e di disporre del codice personale<br/>per utilizzarlo.</li> </ol>                                                                                                    |  |  |  |  |  |  |
|                                                                                 | FIRMA E INVIA                                                                                                    |  |  |  |  |  |  |
|                                                                                 | 2. stampa la proposta di adesione, apponi una firma autografa dove indicato ed inviala via fax al numero<br>199/724688, allegando una copia (fronte/retro) di un documento di identità valido.<br>Nota: visualizzando la proposta riceverai al tuo indirizzo e-mail una copia del documento e le istruzioni che<br>ti consentiranno di spedire il fax in un momento successivo |  |  |  |  |  |  |
|                                                                                 | Ti ricordiamo infine che alcune Camere di Commercio accettano anche la consegna della proposta ai propri<br>sportelli: in questo caso ti consigliamo di consultare le informazioni riportate nel sito della tua Camera ( <u>elenco</u><br><u>indirizzi Camere di Commercio</u> ).                                                                                              |  |  |  |  |  |  |
|                                                                                 | Entro 48 ore lavorative dall'invio della proposta riceverai al tuo indirizzo e-mail le credenziali di accesso al<br>servizio con le quali potrai collegarti a Telemaco.                                                                                                    |  |  |  |  |  |  |
|                                                                                 | Per ricevere ulteriori informazioni e per qualsiasi chiarimento, è a tua disposizione un call Center dedicato: <b>dal</b><br>lunedi al venerdi dalle 8:30 alle 20:00, il sabato dalle ore 9:00 alle 13:00 al numero <u>199 50 20 10</u> oppure all'<br>indirizzo email <u>telemaco@infocamere.it</u><br>Grazie per l'attenzione.                                               |  |  |  |  |  |  |
|                                                                                 | STAMPA TORNA ALLA HOMEPAGE                                                                                                    |  |  |  |  |  |  |

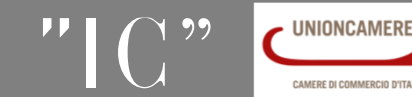

## www.registroimprese.it PREPAGATO

Terminata la fase di registrazione, quando il profilo per l'accesso è disponibile, è necessario procedere con l'alimentazione del proprio borsellino, indispensabile per il pagamento dei diritti di segreteria.

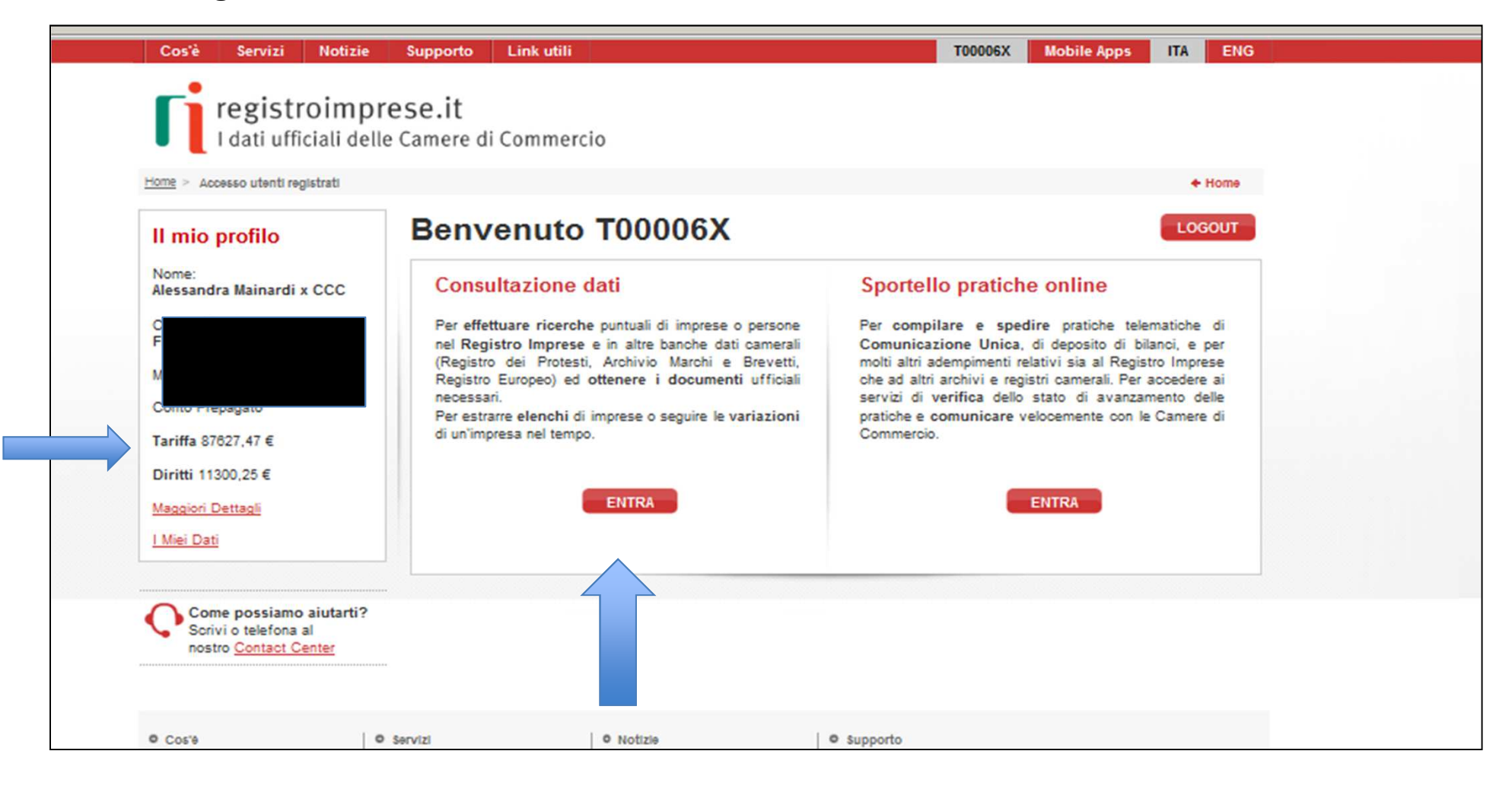

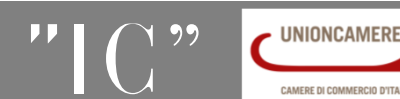

## www.registroimprese.it PREPAGATO

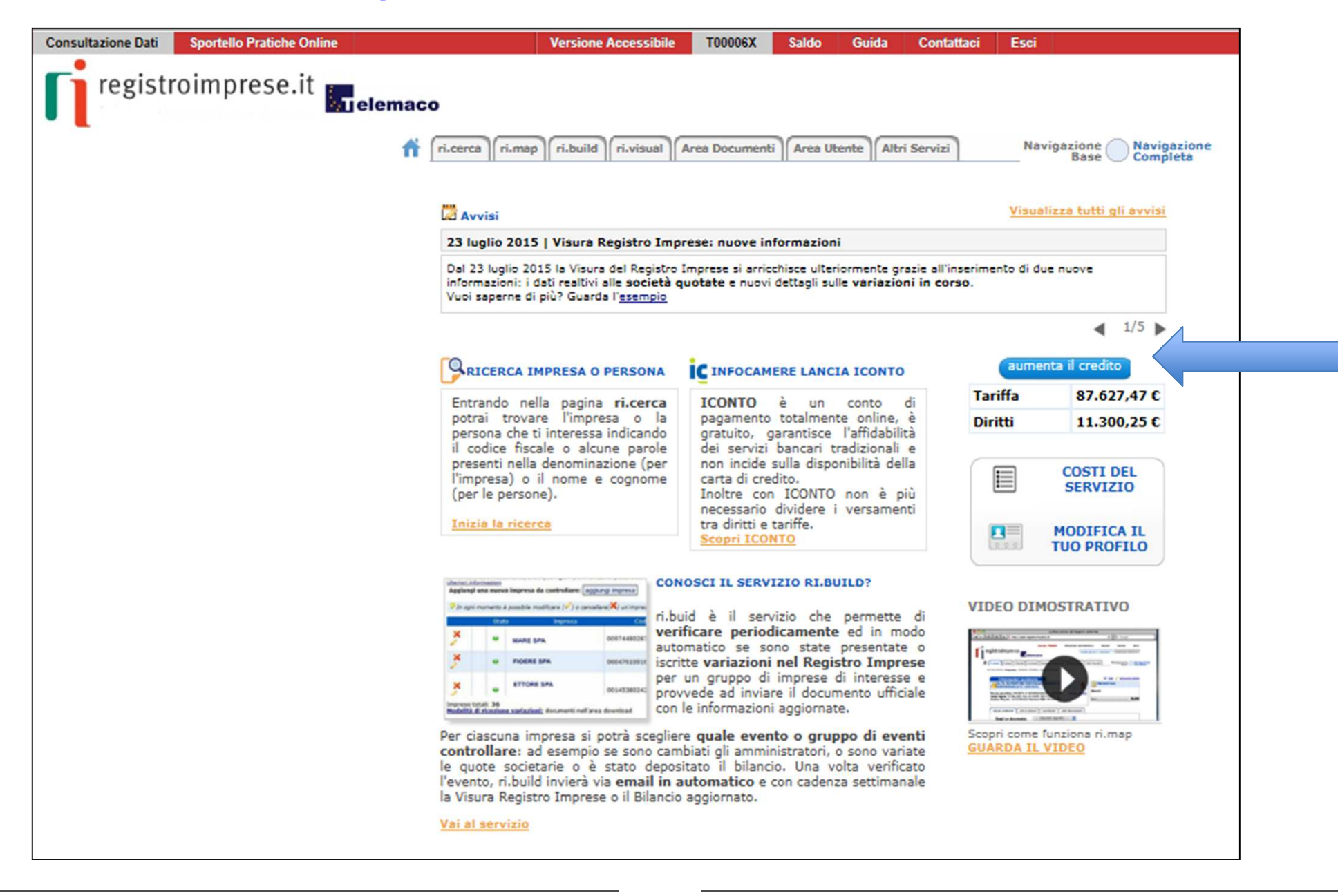

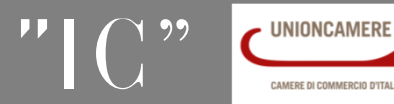

## <u>www.registroimprese.it</u> PREPAGATO

| https://telemaco.infocamere.it/                                                                                                    | P 📑 🔒 🔄 🐓 🔚 Telemaco2.0-Plain 🗙                                                                                                    |
|----------------------------------------------------------------------------------------------------|----------------------------------------------------------------------------------------------------|
| Visualizza Preferiti Strumenti ?                                                                                                    |                                                                                                    |
| registroimprese.it                                                                                                    | maco<br>f ri.cerca ri.map ri.build ri.visual Area Documenti Area Utente Altri Servizi Navigazione Navigazi<br>Il Mio Conto   I Miei Dati   Le Mie Ricerche |
| Impostare l'importo solo<br>per diritti di segreteria nel<br>caso l'utilizzo non preveda<br>anche l'invio di pratiche<br>telematiche al Registro<br>Imprese | Il Mio Conto       Saldo       Versamento       Listino       Estratto Conto       Archivio Fatture                                                        |
|                                                                                                    |                                                                                                    |

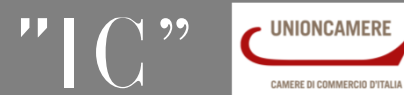

## www.registroimprese.it PREPAGATO

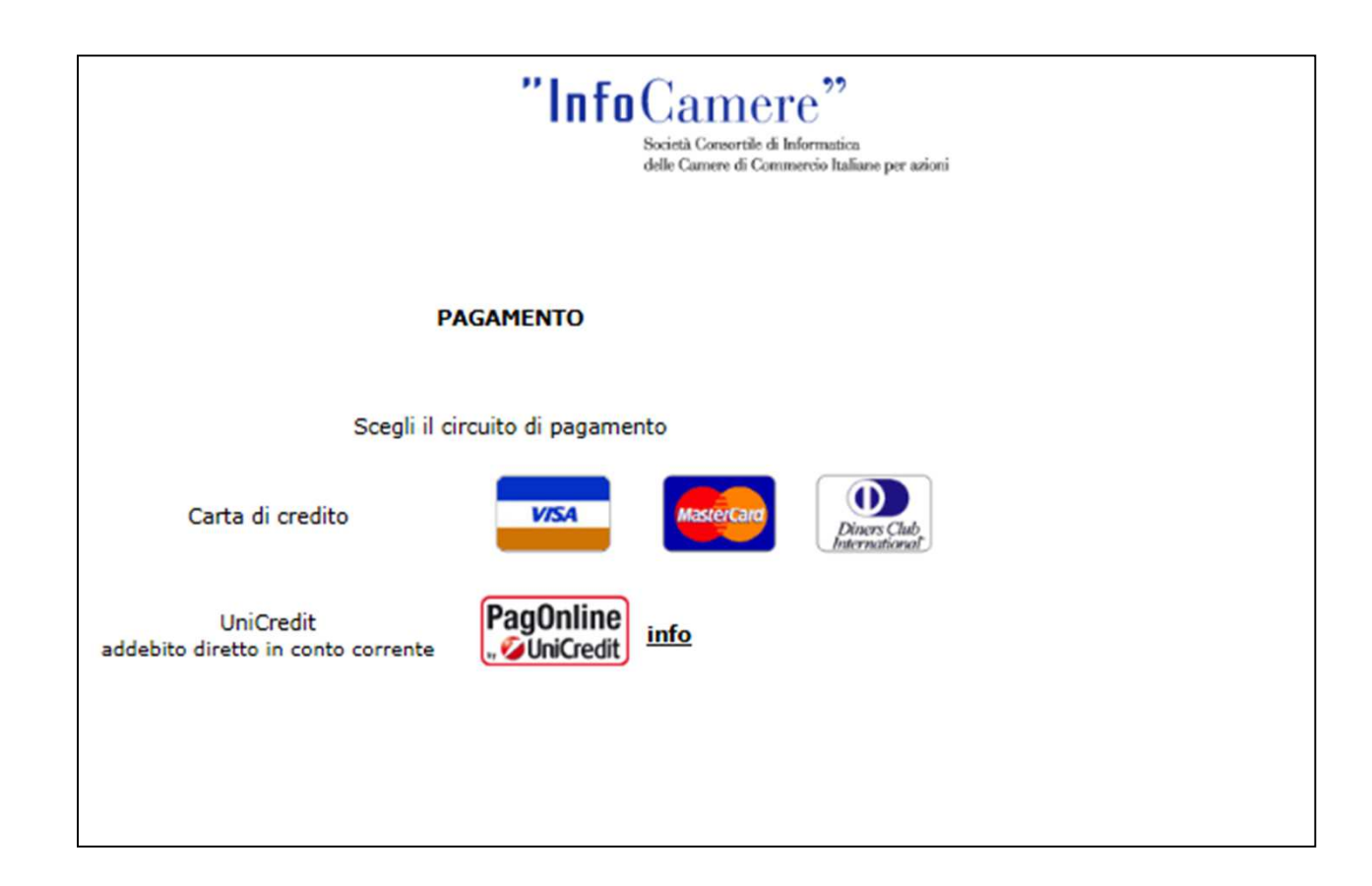

Selezionare tipologia pagamento. E' anche possibile pagare tramite ICONTO – Istituto di Pagamento InfoCamere.

Per dettagli ulteriori visionare documento di riferimento

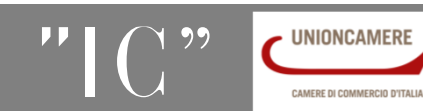

## www.registroimprese.it: sportello pratiche online

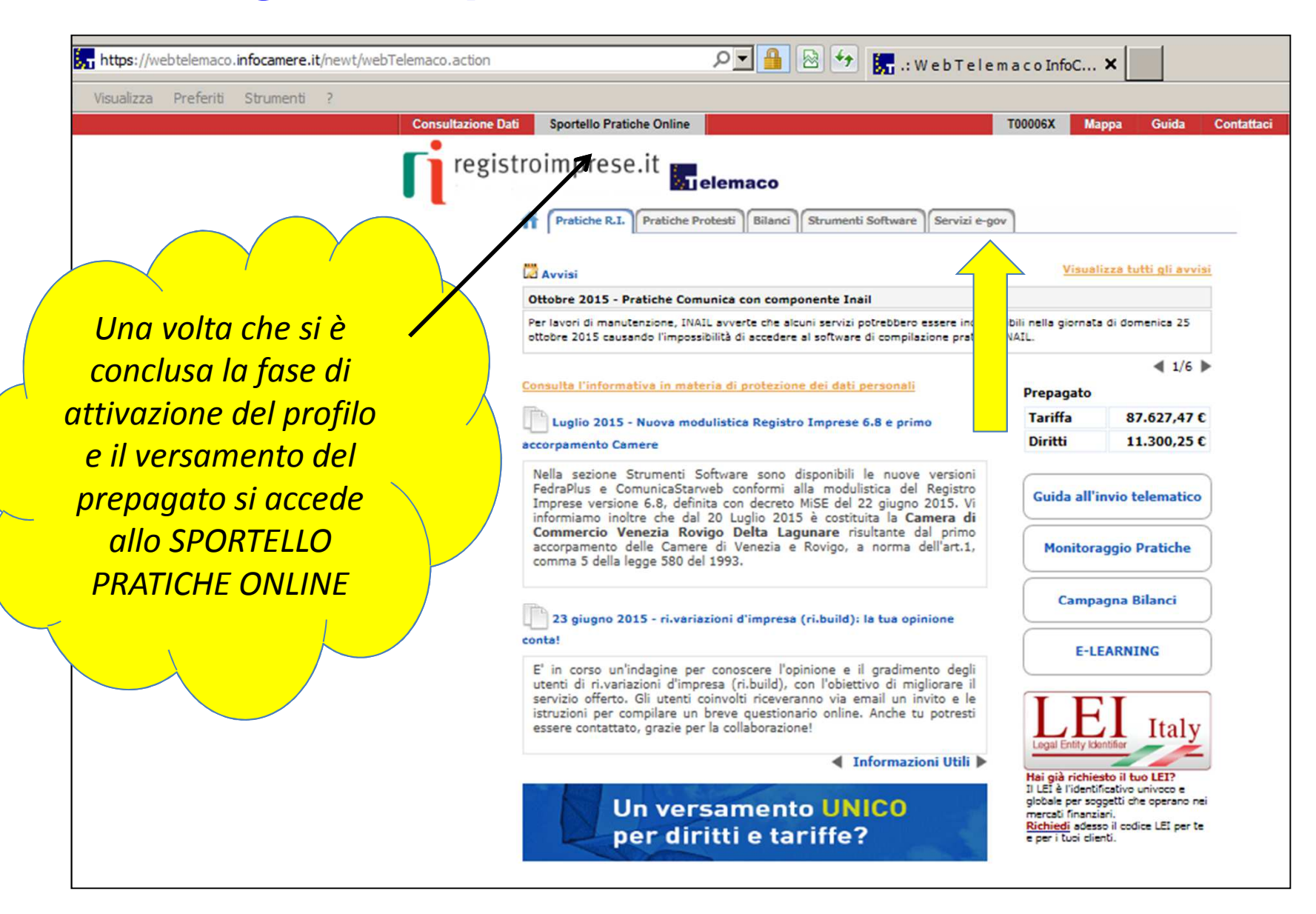

www.infocamere.it

www.registroimprese.it

## www.registroimprese.it: SPORTELLO PRATICHE ONLINE

| https://webtelemaco.infocamere.it/newt/webTelemaco.actio |                                                                                                    | 🛯 🖄 🐓 🔚 .: Web Telemaco InfoC 🗙                                                                                                    |
|----------------------------------------------------------|----------------------------------------------------------------------------------------------------|----------------------------------------------------------------------------------------------------|
| Visualizza Preferiti Strumenti ?                         |                                                                                                    |                                                                                                    |
| Consultazio                                              | ne Dati Sportello Pratiche Online                                                                                                    | T00006X Mappa Guida Contatta                                                                                                    |
| reg<br>reg                                               | gistroimprese.it elemaco                                                                                                    | ci Strumenti Software Servizi e-gov                                                                                                    |
|                                                          | Serv. e-Gov > Sportelli Telematici                                                                                                    |                                                                                                    |
|                                                          | Servizi di spedizione pratiche telematiche per<br>Il servizio di acquisizione delle Pratiche da parte de<br>il Sabato dalle ore 8.00 alle 14.00. Al di fuori di qui<br>dello Pratiche Telematiche che verranno acquisite d | FE-Government.<br>Igli Sportelli Telematici è attivo dal Lunedí al Venerdí dalle ore 8.00 alle 19.00 ed<br>esti orari è comunque possibile usufruire delle funzioni di preparazione ed inoltro<br>Jallo Sportello alla successiva apertura. |
|                                                          | NEWS Per visualizzare la pagina completa della                                                                                                    | e news, <u>cliccare qui</u>                                                                                                    |
| <sup>2</sup> necessario completare                       | <ul> <li>20 Luglio 2015 - Primo accorpamento<br/>Venezia Rovigo Delta Lagunare" risultante di</li> </ul>                                                                                                    | Camere - Da lunedì 20 luglio 2015 e' costituita la "Camera di Commercio<br>Sall'accorpamento delle Camere di Venezia e Rovigo                                                                                                    |
| la propria registrazione                                 | Lista Sportelli Telematici Disponibili  Albi e Ruoli Camerali                                                                                                    | Corsi e-learning                                                                                                    |
| inserendo i dati richiesti<br>nella finestra che viene   | Brevetti e Marchi <u>Certificazioni per l'Estero</u> <u>Contributi alle Imprese</u>                                                                                                    | Sono disponibili in modalità e-learning dei <u>corsi gratuiti</u><br>sulla Pratica Telematica<br>È richiesta l'autoregistrazione                                                                                                    |
| proposta cliccando su                                    | Dichiarazione Conformita Impianti      Operatori con l'Estero                                                                                                    | Servizio assistenza                                                                                                    |
| procedi                                                  | <u>Hentari Tipici</u>                                                                                                    | Rivolgiti al <u>Contact Center</u>                                                                                                    |
| /                                                        | Completamento o modifica registrazione                                                                                                    |                                                                                                    |
|                                                          | Per completare la registrazione (nel caso di Nuovo<br>Maggiori dettagli nella <u>nota disponibile qui</u>                                                                                                    | Utente) o modificare i propri dati già inseriti <u>Procedi</u> »                                                                                                    |

??

UNIONCAMERE

CAMERE DI COMMERCIO D'ITALIA

## www.registroimprese.it:

| Consultazione Dati Sportello Pratiche Online                                                                                                    | T00006X                                                                                                    | Mappa                                                                   | Guida                                                     | Contattaci   | Esci                                  |
|----------------------------------------------------------------------------------------------------|----------------------------------------------------------------------------------------------------|-------------------------------------------------------------------------|-----------------------------------------------------------|--------------|---------------------------------------|
| registroimprese.it                                                                                                    |                                                                                                    |                                                                         |                                                           |              |                                       |
| Pratiche R.I. Pratiche Protesti Bilanci                                                                                                    | Strumenti Software Servizi e-gov                                                                                                    |                                                                         |                                                           |              | IMPORTANTE!                           |
| Sportelli Telematici   Servizi Software House                                                                                                    | u                                                                                                    |                                                                         |                                                           | _ /          | L'indivizzo rinortat                  |
| Serv. e-Gov > Registrazione                                                                                                    |                                                                                                    |                                                                         |                                                           |              |                                       |
| I campi contrassegnati da * sono necessari alla registra                                                                                                    | szione.                                                                                                    |                                                                         |                                                           |              | in questa finestra                    |
| Dati Utente                                                                                                    |                                                                                                    |                                                                         |                                                           |              | ,                                     |
| Cognome •                                                                                                    | Rossi                                                                                                    |                                                                         |                                                           |              | sara anche quello                     |
| Nome                                                                                                    | Mario                                                                                                    |                                                                         |                                                           |              | cho il cictoma                        |
| Codice Fiscale                                                                                                    | SMR062H13A429G                                                                                                    |                                                                         |                                                           |              | che il sistemu                        |
| c-mail -                                                                                                    | cario.rossi@iniocamere.it                                                                                                    |                                                                         |                                                           |              | utilizzerà ner la                     |
| Dati Impresa                                                                                                    |                                                                                                    |                                                                         |                                                           |              |                                       |
| Denominazione                                                                                                    | InfoCamere                                                                                                    |                                                                         |                                                           |              | consegna a                            |
| Codice Fiscale/Partita IVA **                                                                                                    | 02313821007                                                                                                    |                                                                         |                                                           |              | · · · · · · · · · · · · · · · · · · · |
| Indirizzo Sede                                                                                                    | Corso Stati Uniti                                                                                                    |                                                                         |                                                           |              | domicilio tramite                     |
| N. Civico                                                                                                    | 14                                                                                                    |                                                                         |                                                           |              | corrioro                              |
| Comune                                                                                                    | Padova                                                                                                    |                                                                         |                                                           |              | cornere.                              |
| Località                                                                                                    | Camin                                                                                                    |                                                                         | (                                                         |              |                                       |
| C.A.P.                                                                                                    | 35127                                                                                                    |                                                                         |                                                           |              |                                       |
| Provincia                                                                                                    | ROMA                                                                                                    |                                                                         |                                                           |              |                                       |
| Telefono                                                                                                    | 0498288513                                                                                                    |                                                                         |                                                           |              |                                       |
| Obbligatorio solo se si compila la sezione Dati Impr                                                                                                    | esa.                                                                                                    |                                                                         |                                                           |              |                                       |
| INFORMATIVA art. 13 D.Lgs. 196/03. I dati person<br>per comunicazioni con l'interessato da parte di Infocam<br>potranno essere comunicati alle Camere di Commercio.<br>verificare l'esistenza, aggiornare, rettificare i propri dat<br>InfoCamere Scpa. | ali raccolti, obbligatori per l'utilizzazione del prod<br>ere e saranno protetti conformemente alle dispo<br>L'interessato ha i diritti di cui all'art. 7 della legi<br>i od opporsi al loro trattamento rivolgendosi alla | lotto software<br>sizioni della D<br>ge citata e, in<br>Titolare del tr | , saranno tr<br>.Lgs. 196/0<br>particolare,<br>attamento, | attati<br>3; |                                       |
|                                                                                                    | Salva                                                                                                    |                                                                         |                                                           |              |                                       |

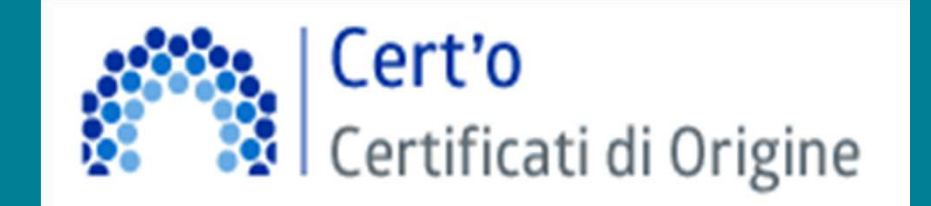

- Creazione modello base
- Firma Modello base
- Come allegare altri documenti
- Invio
- Monitoraggio stato/avanzamento pratica

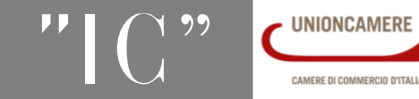

## **Cert'O – Selezione sportello telematico**

| Consultazione Dati | Sportello Pratiche Online                                                                                                    |                                                                                                    | T00006X                        | Mappa                     | Guida                       | Contat  |
|--------------------|----------------------------------------------------------------------------------------------------|----------------------------------------------------------------------------------------------------|--------------------------------|---------------------------|-----------------------------|---------|
| serv. e            | Pratiche R.I. Pratiche Protesti Bilan<br>Sportelli Telematici Servizi Software House<br>Gov > Sportelli Telematici<br>zi di spedizione pratiche telematiche per<br>vizio di acquisizione delle Pratiche da pa<br>alle 19.00 ed il Sabato dalle ore 8.00 all | ci Strumenti Software Servizi e<br>l'E-Government.<br>rte degli Sportelli Telematici è a<br>e 14.00. Al di fuori di questi ora | ttivo dal Lun<br>ri è comunque | dí al Venero              | dí dalle ore<br>usufruire d | elle    |
| List               | VS Per visualizzare la pagina completa<br>20 Luglio 2015 - Primo accorpament<br>Commercio Venezia Rovigo Delta La<br>Rovigo                                                                                                    | delle news, <u>cliccare qui</u><br>co Camere - Da lunedi 20 lugli<br>gunare" risultante dall'accorpai                          | o 2015 e' co<br>mento delle    | ostituita la<br>Camere di | "Camera o<br>Venezia        | di<br>e |
|                    | Albi e Ruoli Camerali                                                                                                    | Corsi e-learning                                                                                                    |                                |                           |                             |         |
|                    | Brevetti e Marchi<br>Certificazioni per l'Estero<br>Contributi alle Imprese<br>Dichiarazione Conformità Impianti                                                                                                    | Sono disponibili in modalită<br><mark>gratuiti</mark> sulla Pratica Telem<br>È richiesta l'autoregistrazion                    | à e-learning c<br>atica<br>ne  | lei <u>corsi</u>          |                             |         |
|                    | <u>Operatori con l'Estero</u><br>Prodotti Agroalimentari Tipici                                                                                                    | Servizio assistenza                                                                                                    |                                |                           |                             |         |
|                    | Servizio Metrico                                                                                                    | Rivolgiti al Contact Center                                                                                                    |                                |                           |                             |         |
|                    |                                                                                                    |                                                                                                    |                                |                           |                             |         |

- 1. Selezionare SPORTELLO PRATICHE ONLINE
- 2. Scegliere SERVIZI E-GOV
- 3. Cliccare CERTIFICAZIONI PER L'ESTERO

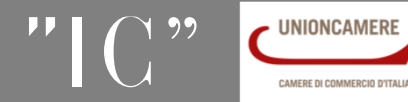

## *Cert'O – Per accedere*

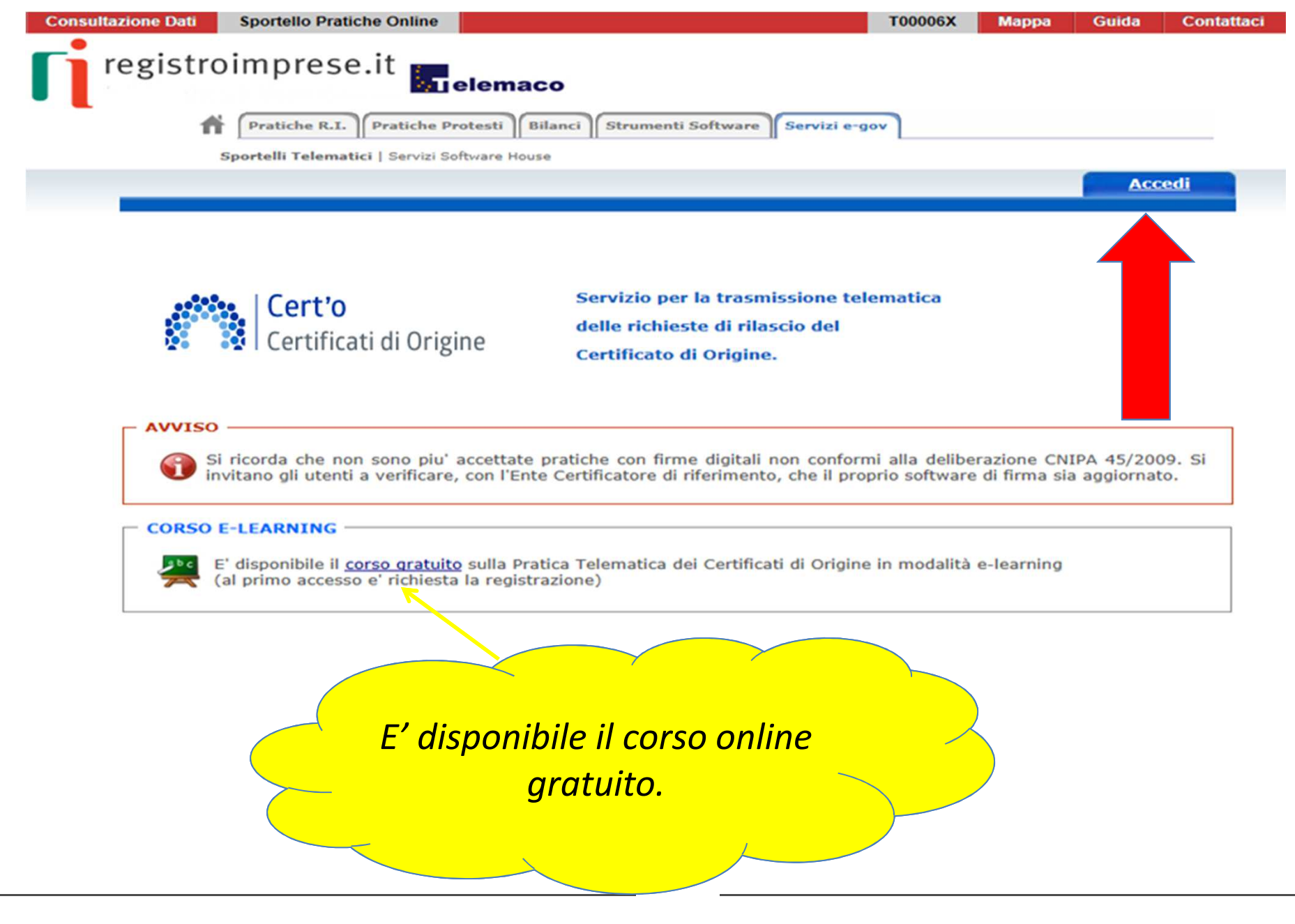

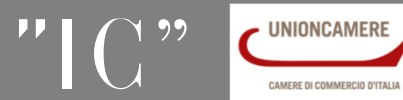

## Cert'O – Accoglienza

| Consultazione Dati       Sportello Pratiche Online       T00006X       Mappa       G         registroimprese.it       Telemaco                                                                                                    | Link per accedere al manuale on-line                              |
|----------------------------------------------------------------------------------------------------|-------------------------------------------------------------------|
| Pratiche R.I.       Pratiche Protesti       Bilanci       Strumenti Software       Servizi e-gov         Sportelli Telematici   Servizi Software House       Servizi Certificato di origine versione 2.5.1       Software House       Servizi Certificato di origine versione 2.5.1       Software House         Ilome       Crea Modello       Nuova       Da Inviare       Da Rettificare       Inviate       Strumente                                                                                       | x Quida Esci<br>torico                                            |
| Certificati di Origine<br>Certificato di Origine.<br>Servizio per la trasmissione telematica<br>delle richieste di rilascio del<br>Certificato di Origine.                                                                                                    |                                                                   |
| SALDO E DISPONIBILITA'<br>Benvenuto sig. D.B.S.SPA 1234. Il suo credito disponibile è :<br>Tariffa € 87.624,42<br>Diritti € 11.285,60                                                                                                    | La prima videata<br>riporta:<br>1. il proprio saldo               |
| AVVISO         Image: Si ricorda che non sono piu' accettate pratiche con firme digitali non conformi alla deliberazione CNIPA invitano gli utenti a verificare, con l'Ente Certificatore di riferimento, che il proprio software di firma sia accesso el richiesta accesso el richiesta la registrazione)         CORSO E-LEARNING         Image: El disponibile il corso gratuito sulla Pratica Telematica dei Certificati di Origine in modalità e-learning (al primo accesso el richiesta la registrazione) | 2. gli eventuali<br>avvisi<br>3. l'accesso al corso<br>e-learning |

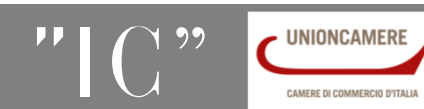

## **Cert'O – Creazione modello base-Le funzioni**

| Consultazione Dati Spo                  | ortello Pratiche Online   |                 |                    | Т                 | 00006X         | Марра          | Guida                  | Contattaci     | Esci |
|-----------------------------------------|---------------------------|-----------------|--------------------|-------------------|----------------|----------------|------------------------|----------------|------|
| registroim                              | prese.it                  | elemaco         |                    |                   |                |                |                        |                |      |
| ft Pr                                   | atiche R.I. Pratiche      | Protesti Bilanc | i Strumenti Softwa | sre Servizi e-gov |                |                |                        |                |      |
| Sport                                   | elli Telematici   Servizi | Software House  |                    |                   |                |                |                        |                |      |
|                                         |                           |                 |                    |                   |                |                |                        |                |      |
| :: Certificato di origin                | ne versione 2.5.1         |                 |                    |                   |                | 🐣 тоооо        | of Quid                | da Esci        |      |
| :: Certificato di origin<br><u>Home</u> | ne versione 2.5.1         | <u>Nuova</u>    | Da Inviare         | Da Rettificare    | <u>Inviate</u> | <b>В</b> тооос | of Contraction Storico | da Esci        |      |
| :: Certificato di origin<br>Home        | ne versione 2.5.1         | <u>Nuova</u>    | Da Inviare         | Da Rettificare    | <u>Inviate</u> | А тооос        | of Contraction Storico | <u>Ja</u> Esci |      |

- **1.** Compilazione del modello base (formulario)
- 2. Composizione pratica telematica
- 3. Lista delle pratiche generate ma non ancora trasmesse alla Camera (es. perché ancora in lavorazione)
- 4. Lista delle pratiche per le quali la Camera di Commercio ha richiesta una rettifica
- 5. Lista delle pratiche spedite alla Camera; da questa lista sarà possibile in particolare prendere visione, per ogni pratica, dello stato di avanzamento della relativa istruttoria
- 6. Liste delle pratiche chiuse da oltre due anni

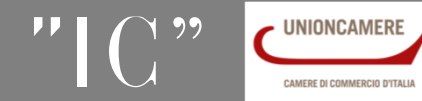

## **Cert'O – Creazione modello base-Selezione dello speditore**

| Consultazione Dati Sportello P  | itiche Online                                                    | Login       | Марра             | Guida     | Contattaci |
|---------------------------------|------------------------------------------------------------------|-------------|-------------------|-----------|------------|
| registroimpre                   | e.it <b>Telemaco</b>                                             |             |                   |           |            |
| Pratiche R                      | I. Pratiche Protesti Bilanci Strumenti Software Servizi e-gov    |             |                   |           |            |
| Sportelli Teler                 | atici   Servizi Software House                                   |             |                   |           |            |
| :: Certificato di origine versi | ne 2.5.1                                                         | <u></u> ат  | 00006x @ <u>(</u> | Suida Eso | <u>:i</u>  |
| Home Cre                        | Modello <u>Nuova Da Inviare</u> <u>Da Rettificare</u> <u>Inv</u> | <u>iate</u> | Storic            | <u>o</u>  |            |
|                                 |                                                                  |             |                   |           |            |
| Cerca Impresa (Sp               | ditore):                                                         |             |                   |           |            |
| CCIAA                           |                                                                  |             |                   |           |            |
| Numero REA                      |                                                                  |             |                   |           |            |
| O Codice fiscale                |                                                                  |             |                   |           |            |
|                                 |                                                                  |             | Cerc              | a         |            |
|                                 |                                                                  |             |                   |           |            |

## In questa fase si cerca l'impresa (per numero rea o codice fiscale)

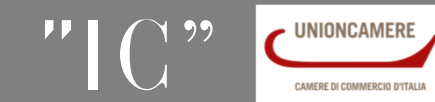

## **Cert'O – Creazione modello base-Selezione dell'unità locale**

| Consultazione Dati Sportello P | ratiche Online            |           | Login                                                                                               | Mappa Guida                               | Cont   | attaci    |         |              |
|--------------------------------|---------------------------|-----------|----------------------------------------------------------------------------------------------------|-------------------------------------------|--------|-----------|---------|--------------|
| registroimpre                  | Se.it elemaco             | i Strumer | nti Software Servizi e-gov                                                                          |                                           |        |           |         |              |
| Home                           | ea Modello <u>Nuova</u>   | Da Ir     | praticacdor.infocamere.it/ - Certificato d'Origine -                                                | Storico<br>Storico<br>Windows Internet Ex | plorer |           | _0      | ×            |
| Cerca Impresa (Sp              | editore):                 | Numero    | Denominazione                                                                                       | Indirizzo                                 | Comune | Provincia | Sede/UL | ^            |
|                                |                           | RM-804877 | INFOCAMERE - SOCIETA' CONSORTILE DI<br>INFORMATICA DELLE CAMERE DI COMMERCIO<br>ITALIANE PER AZIONI | AVENUE MARNIX, 30                         |        |           | UL-12   |              |
| Codice fiscale                 | 02313821007               | RM-804877 | INFOCAMERE - SOCIETA' CONSORTILE DI<br>INFORMATICA DELLE CAMERE DI COMMERCIO<br>ITALIANE PER AZIONI | CORSO STATI UNITI,<br>14                  |        | PD        | UL-10   |              |
|                                |                           | RM-804877 | INFOCAMERE - SOCIETA' CONSORTILE DI<br>INFORMATICA DELLE CAMERE DI COMMERCIO<br>ITALIANE PER AZIONI | VIA GIOVANNI<br>BATTISTA MORGAGNI,<br>13  | ROMA   | RM        | SE-0    |              |
|                                |                           | RM-804877 | INFOCAMERE - SOCIETA' CONSORTILE DI<br>INFORMATICA DELLE CAMERE DI COMMERCIO<br>ITALIANE PER AZIONI | VIA VISERBA, 20                           |        | MI        | UL-13   |              |
|                                |                           | PD-257382 | INFOCAMERE SOCIETA' CONSORTILE DI INFORMATICA<br>DELLE CAMERE DI COMMERCIO ITALIANE PER AZIONI      | ,                                         |        | RM        | SE-0    |              |
| <mark>I dati vengono</mark>    | <mark>estratti dal</mark> | PD-257382 | INFOCAMERE SOCIETA' CONSORTILE DI INFORMATICA<br>DELLE CAMERE DI COMMERCIO ITALIANE PER AZIONI      | CORSO STATI UNITI,<br>14                  | PADOVA | PD        | UL-1    | $\checkmark$ |
| <b>Registro Impre</b>          | se 🦷                      | MI-       | INFOCAMERE S.C.P.A.                                                                                 |                                           |        | RM        | SF-0    |              |

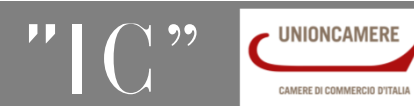

## **Cert'O – Creazione modello base-Selezione tipo pratica**

| Consultazione Dati Sportello Pra     | iche Online                                   |                       | Т               | 00006X            | Марра              | Guida       | Contatta |
|--------------------------------------|-----------------------------------------------|-----------------------|-----------------|-------------------|--------------------|-------------|----------|
| <b>registroimpres</b>                | e.it <b>Elemaco</b>                           |                       |                 |                   |                    |             |          |
| Pratiche R.I.                        | Pratiche Protesti Bilar                       | ci Strumenti Software | Servizi e-gov   |                   |                    |             |          |
| Sportelli Telema                     | tici   Servizi Software House                 |                       |                 |                   |                    |             |          |
| CCIAA                                |                                               |                       |                 |                   |                    |             |          |
| Numero REA                           | 304877                                        |                       |                 |                   |                    |             |          |
| O Codice fiscale                     | 02313821007                                   |                       |                 |                   |                    |             |          |
|                                      |                                               |                       |                 |                   |                    | Cerca       |          |
| Dati impresa (Spedito                | re)                                           |                       |                 |                   |                    |             |          |
| Comune: (PD)<br>Indirizzo: CORSO STA | ΓΙ UNITI, 14 <b>CAP:</b> 35100<br><b>tica</b> |                       |                 |                   |                    |             |          |
| Certificato di Origine               |                                               |                       |                 |                   |                    |             |          |
|                                      |                                               |                       |                 |                   | Avv                | ia compilaz | ione     |
|                                      | <u>· · · · · · · · · · · · · · · · · · · </u> | 1 6' II' 'I''         |                 |                   | t t an I           |             |          |
| Selezionare tipo                     | <mark>pratica</mark>                          |                       | <b>Cliccare</b> | <mark>AVVI</mark> | <mark>A COM</mark> | PILAZIO     | ONE      |
|                                      |                                               |                       |                 |                   |                    |             |          |

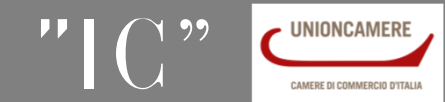

| CERTIFICA                                                                                                    | TO D'ORIGINE                                                                                                    |                                             |
|----------------------------------------------------------------------------------------------------|----------------------------------------------------------------------------------------------------|---------------------------------------------|
| 1- Speditore©<br>MANIFATIURA LANE GAETANO NARZOTTO 6 FIGLI<br>3.F.A. 0 FIU" DREVEMENTE - VIA<br>A. ROSSI, 50 , 36013 - FIOVENE ROCCHEITE (VI)                                                                                                    | UNIONE EUROPEA<br>CERTIFICATO D'ORIGINE                                                                                                    | Cert'O –<br>Esempio Modello Base-Panoramica |
| 2- Destinatario 😌 🔁 Rubrica                                                                                                    | 3- Paese d'origine 😂 Italiano 🤅 Inglese 🌣 Altro                                                                                                    | c                                           |
| Descrizione                                                                                                    | TTALIA I                                                                                                    |                                             |
| Paese                                                                                                    |                                                                                                    |                                             |
| i<br>4- Indicazioni riguardanti il trasporto (facoltativo) 😡                                                                                                    | 5- Osservazioni 🖌                                                                                                    |                                             |
| 6- Numero d'ordine:marche, numeri, quantità e natura del<br>Rubrica                                                                                                    | Fatturato Totale Data Data Colli; denominazione delle merci 7- Quantità Colli Esempi                                                                                                    | o di modello da compilare                   |
|                                                                                                    |                                                                                                    |                                             |
| 8-11 firmatario:                                                                                                    |                                                                                                    | -                                           |
| <ul> <li>- RICHIEDE il rilascio di un certificato di origine che attesti che<br/>- DICHIERA che le indicazioni della presente domanda, nonch<br/>Autorita' o agli organismi ai fini del rilascio di questo certificate<br/>informazioni sono quelle per le quali il certificato e' stato<br/>regolamentazione relativa alla definizione comune della nazion<br/>- S'IMPEGNA a presentare, su richiesta delle Autorita' o degli<br/>che tali Autorita' o organismi abilitati ritenessero necessari per<br/>11 richiedente dichiara inoltre</li> </ul> | e merci sopra descritte sono originarie del Paese nel riquadro 3<br>a' i documenti giustificativi presentati e le informazioni fornite a<br>o sono esatti; che le merci alle quali si riferiscone tali document<br>richiesto; che tali merci soddisfano le condizioni previste da<br>le d'origine delle merci;<br>i organismi abilitati, i giustificativi e le informazioni supplement<br>i rilascio del certificato. | ile<br>o<br>la<br>ari                       |
| La merce è totalmente di origine italiana, o                                                                                                    | <ul> <li>(altro stato della Comunità Europea)</li> </ul>                                                                                                    |                                             |
|                                                                                                    | www.infocamere.it www                                                                                                    | v.registroimprese.it 29                     |

### Cert'O – Creazione modello base-Avvertenze

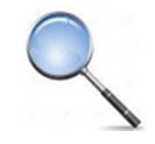

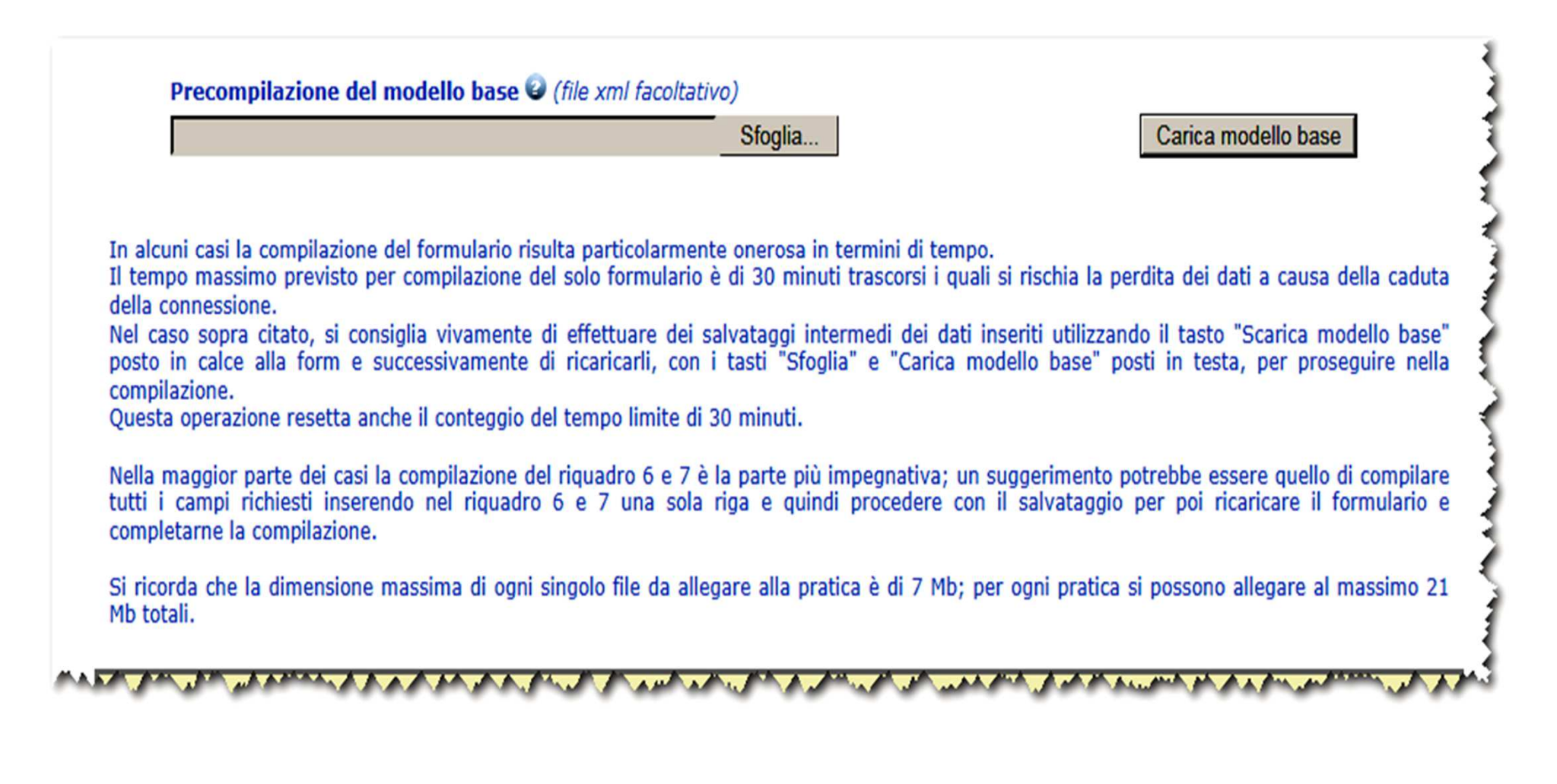

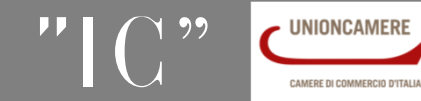

### Cert'O – Creazione modello base

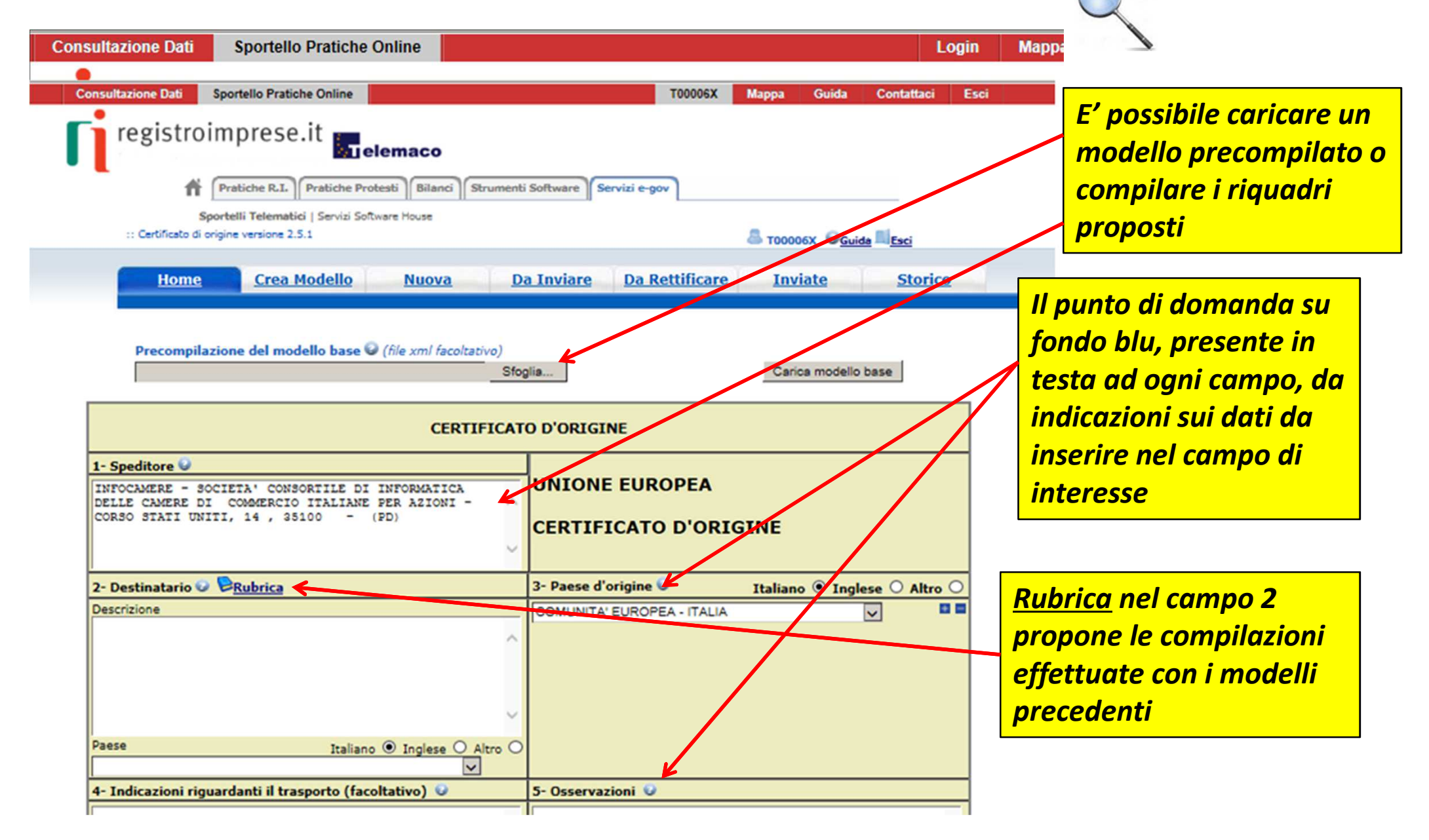

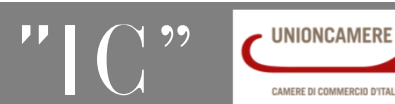

### **Cert'O – Creazione modello base-Rubrica destinatario**

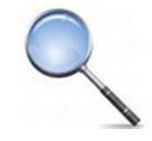

|                                   | do elementi trovati, visualizzati da 1 a 10. Pagine: [Prima/Precedence] 1,2,3,4 [ Successiva/ Diuma]                                                                                                    |                      |
|-----------------------------------|----------------------------------------------------------------------------------------------------|----------------------|
|                                   | Destinatario                                                                                                    | Descrizione<br>paese |
|                                   | Prova Infocamere destinatario                                                                                                    | grecia               |
|                                   | destiny street                                                                                                    | BANGLADESH           |
| - Speditore 😡                     | Sony herh rh re hgSony herh rh re hgSony herh rh rh re hgSony herh rh rh re hgSony herh rh re hgSony herh rh re hgSony h | GIAPPONE             |
| INFOCAMERE - SOCIETA' CONSC       | FAST AUTO TECHNIC MADINA ROAD - KILO 9 PO BOX 19919 21445 JEDDAH                                                                                                    | SAUDI ARABIA         |
| CORSO STATI UNITI, 14 , 351       | Sony herh rh re hgSony herh rh re hgSony herh rh re hgSony herh rh re hgSony herh rh re hgSony herh rh re hgSony herh rh re hg hh                                                                                                    | GIAPPONE             |
|                                   | destiny street                                                                                                    | BANGLADESH           |
|                                   | ditta xxx                                                                                                    | argentina            |
|                                   | grecian sri street saaaaaa                                                                                                    | argentina            |
| - Destinatario 🥹 😕 <u>Rubrica</u> | Sony herh rh re hgSony herh rh re hgSony herh rh rh re hgSony herh rh rh re hgSony herh rh re hgSony h | GIAPPONE             |
| eschelone                         | Prova Infocamere destinatario piazza rimondi                                                                                                    | ANGOLA               |
|                                   | 40 elementi trovati, visualizzati da 1 a 10. Pagine: [Prima/Precedente] 1,2,3,4 [ Successiva/ Ultima]                                                                                                    |                      |
|                                   | 1                                                                                                    |                      |

RUBRICA: vengono salvati i dati inseriti manualmente nel CAMPO 2 – DESTINATARIO. Viene proposta la lista delle ultime pratiche istruite

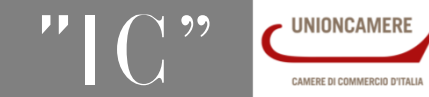

www.registroimprese.it

### **Cert'O – Creazione modello – Paese di destinazione**

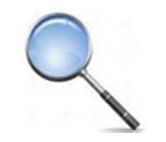

Si consiglia di selezionare il paese di destinazione dalla lista senza digitarlo nel riquadro 2 per evitare che venga duplicato in fase di stampa del C.O.

I paesi possono essere selezionati in lingua italiana, inglese o inseriti a testo libero (altro).

| 2- Destinatario 🥹 🖻 <u>Rubrica</u>                    | З   |   |                                                          |
|-------------------------------------------------------|-----|---|----------------------------------------------------------|
| Descrizione                                           | Ē   |   | 2 Destinatario - Destinataire - Consignee - Destinatario |
| John Matthew Co                                       |     |   | 2 Descriatario - Descriatarie - Consignee - Descriatario |
| 5 Avenue                                              | 3   |   |                                                          |
| New York                                              |     |   | John Matthew Co                                          |
|                                                       |     |   | 5 Avenue                                                 |
|                                                       | 14  |   | New York                                                 |
|                                                       |     |   |                                                          |
| · · · · · · · · · · · · · · · · · · ·                 |     |   | ONTED STATES OF AMERICA                                  |
| Paese Italiano O Inglese O Altro                      | 53  |   |                                                          |
| UNITED STATES OF AMERICA                              |     |   |                                                          |
| 4-Indicationi riguardanti il mashorto (facoltative) 9 | 1.5 | 1 |                                                          |

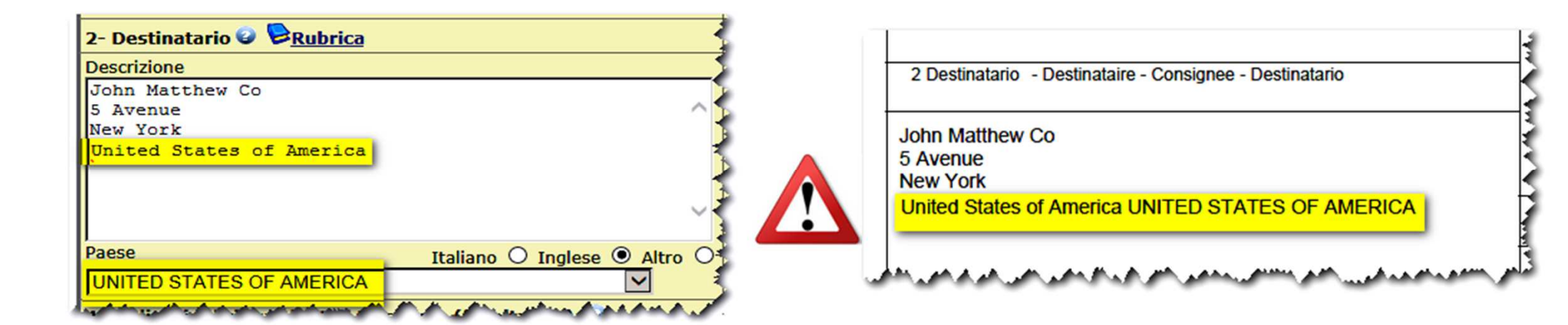

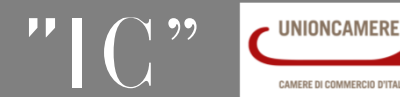

www.infocamere.it

www.registroimprese.it

Cert'O – Creazione modello base-fatturato e riferimenti a fatture di esportazione

## Fatturato totale.

Il fatturato, se inserito, non deve contenere : punti , virgole , simboli di valuta e decimali. Il dato non è obbligatorio.

## Fatture.

E' obbligatorio inserire i riferimenti alle fatture di esportazione.

Possono essere inseriti fino a 100 riferimenti.

Per predisporre un nuovo riferimento agire sui pulsanti "+" e "-".

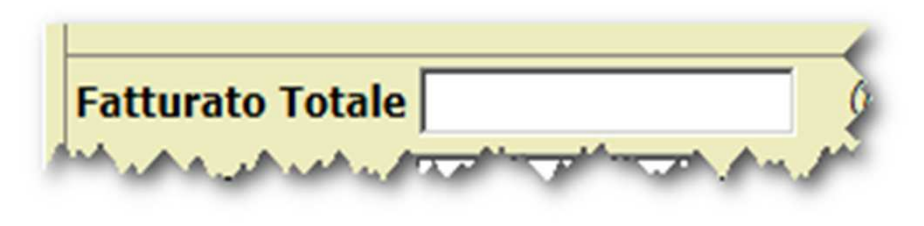

| Fatturato Totale | (Numero massimo fatture 100 ) | 0 P  |
|------------------|-------------------------------|------|
| Nº Fattura       | Data 🗾                        | - 2  |
| himan            | Muhahaman Mahama              | and? |

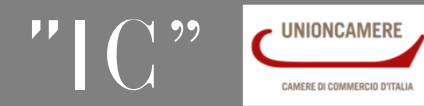

## **Cert'O – Creazione modello base-Certificati multi-formulari**

E' possibile richiedere un C.O. su più formulari (massimo 10 formulari) nel caso di liste «lunghe».

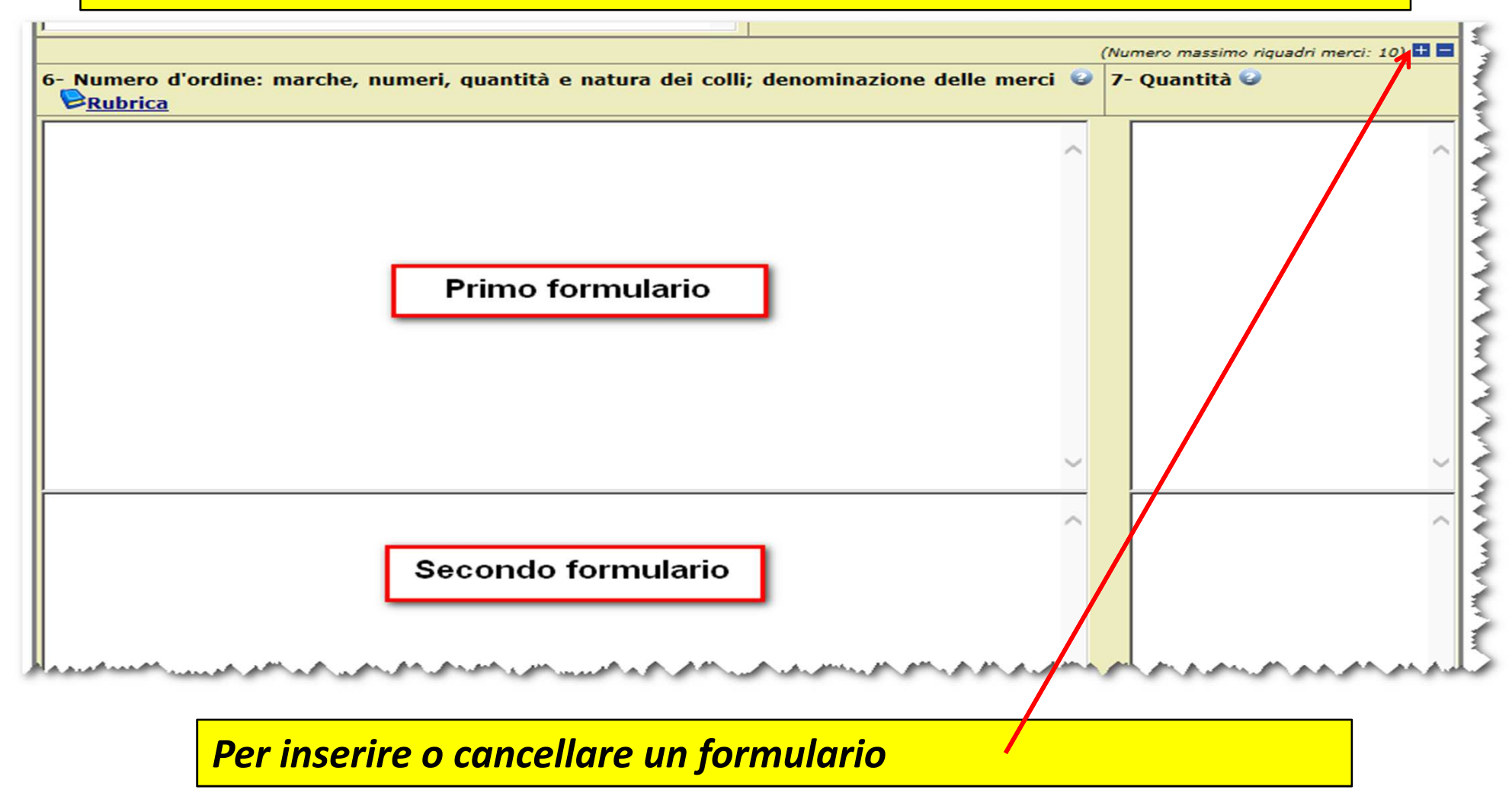

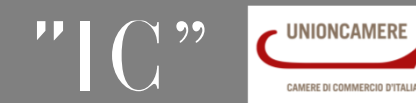

### *Cert'O – Scarico modello base*

|                         | economicamente giustifie                                                | cata effettuata da un'ir                            | npresa attrezzata a ta                               | le scopo:                                            |                   |  |
|-------------------------|-------------------------------------------------------------------------|-----------------------------------------------------|------------------------------------------------------|------------------------------------------------------|-------------------|--|
| ]                       |                                                                         |                                                     |                                                      |                                                      |                   |  |
|                         |                                                                         |                                                     |                                                      |                                                      |                   |  |
|                         |                                                                         |                                                     |                                                      |                                                      |                   |  |
|                         |                                                                         |                                                     |                                                      |                                                      |                   |  |
|                         |                                                                         |                                                     |                                                      |                                                      | Ŭ,                |  |
| <                       |                                                                         |                                                     | _                                                    |                                                      | >                 |  |
| ⊥ La merce è di o       | igine estera                                                            |                                                     |                                                      |                                                      |                   |  |
| come lo prova l'alle    | gata documentazione:                                                    |                                                     |                                                      |                                                      |                   |  |
|                         |                                                                         |                                                     |                                                      |                                                      | ~                 |  |
|                         |                                                                         |                                                     |                                                      |                                                      |                   |  |
|                         |                                                                         |                                                     |                                                      |                                                      |                   |  |
|                         |                                                                         |                                                     |                                                      |                                                      | <u>_</u>          |  |
| (                       |                                                                         |                                                     |                                                      |                                                      |                   |  |
| l sottoscritto rilascia | sotto la propria responsabilita'                                        | tutte le dichiarazioni co                           | ntenute nella presente                               | domanda, ai sensi del                                | l'art. 47 DPR 28  |  |
| licembre 2000, n.       | 45, recante il testo unico delle<br>zioni penali previste dall'articolo | disposizioni legislative<br>76 della medesima legge | e regolamentari in mat<br>in caso di falsita' in att | teria di documentazione<br>ti e di dichiarazioni men | amministrativa,   |  |
| veridicita' delle dichi | razioni rese comporta la decade                                         | nza dai benefici eventua                            | mente conseguenti al r                               | ilascio del certificato oti                          | tenuto sulla base |  |
| iene stesser            |                                                                         |                                                     |                                                      |                                                      |                   |  |
|                         |                                                                         | Scarica modello ba                                  | se                                                   |                                                      |                   |  |
|                         |                                                                         |                                                     |                                                      |                                                      |                   |  |

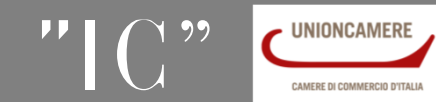

### Cert'O – Anteprima di stampa

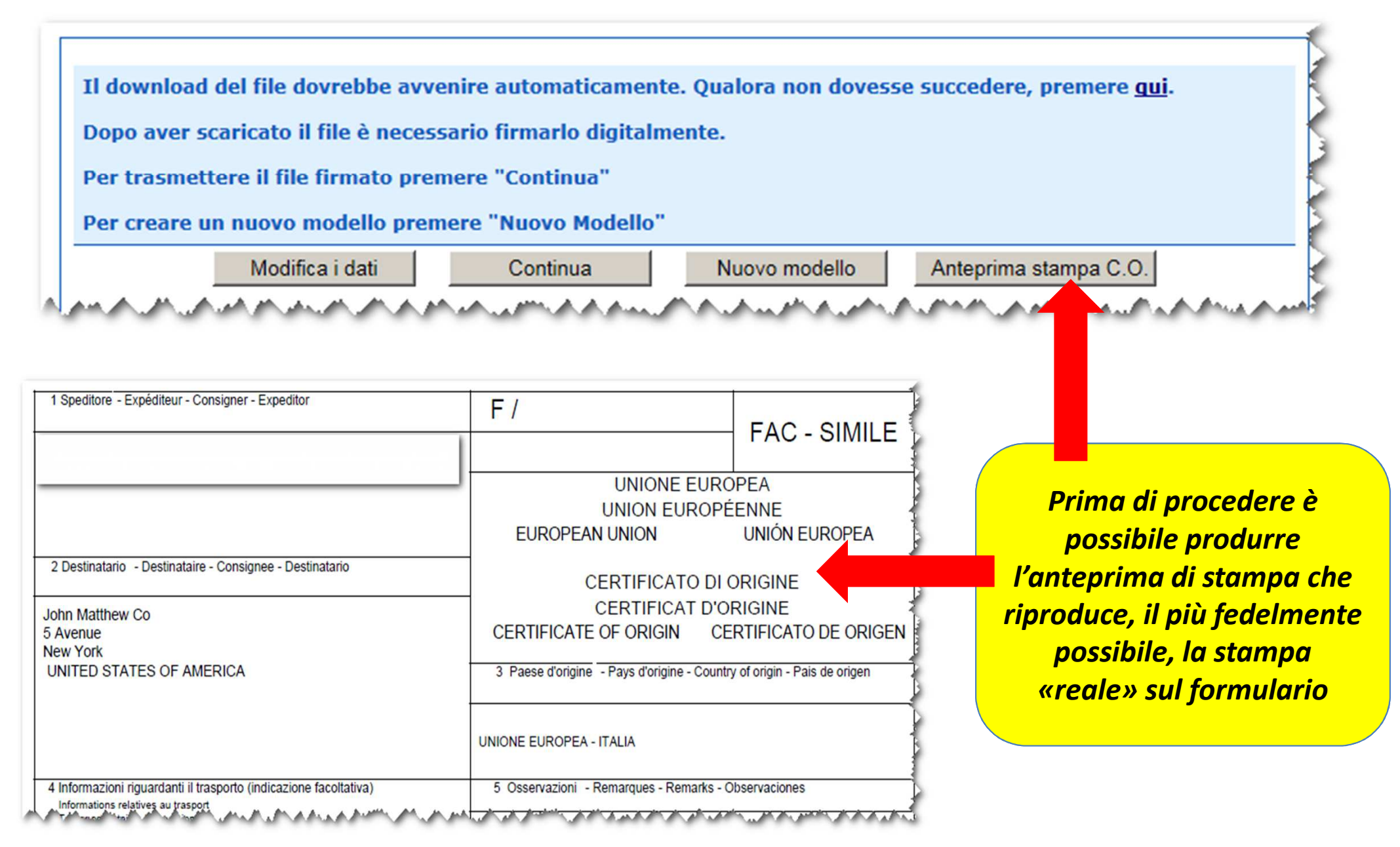

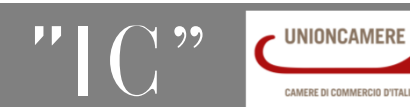

www.infocamere.it

www.registroimprese.it

### *Cert'O – Scarico modello base*

| Home       Crea Modella       Nuova       Da Inviare       Da Rettificare       Inviate       Storico                                                                                                    | Pratiche R.I. Pratiche Protest     Sportelli Telematici   Servizi Softwar     Certificato di origine versione 2.5.1                                                                                              | i    Bilanci    Strumenti Softwar<br>e House                                                                                                    | Servizi e-gov                      | A T00005X                  | Guida   |  |
|----------------------------------------------------------------------------------------------------|----------------------------------------------------------------------------------------------------|----------------------------------------------------------------------------------------------------|------------------------------------|----------------------------|---------|--|
| I download del file dovrebbe avvenire automaticamente. Qualora non dovesse succedere, premere gui.<br>Dop aver scaricato il file è necessario firmato digitalmente.<br>Per trasmettere il file firmato premere "Continua"<br>Per creare un nuovo modello premere "Nuovo Modello"<br>IMPORTANTE!<br>Non modificare il nome del<br>file .xml che contiene i datii<br>del certificato d'origine | <br>Home Crea Modello N                                                                                                    | uova Da Inviare                                                                                                    | Da Rettificare                     | Inviate                    | Storico |  |
|                                                                                                    | Il download del file dovrebbe avveni<br>Dopo aver scaricato il file è necessar<br>Per trasmettere il file firmato preme<br>Per creare un nuovo modello premer<br>Modifica<br>Il<br>Non mo<br>file .xmi<br>del ce | re automaticamente. Qualo<br>io firmarlo digitalmente.<br>re "Continua"<br>e "Nuovo Modello"<br>MPORTANTE<br>dificare il no<br>che contien<br>rtificato d'or | I<br>ome del<br>e i dati<br>rigine | dere, premere <u>qui</u> . |         |  |

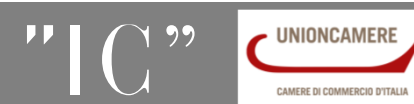

### Cert'O – Firma modello base

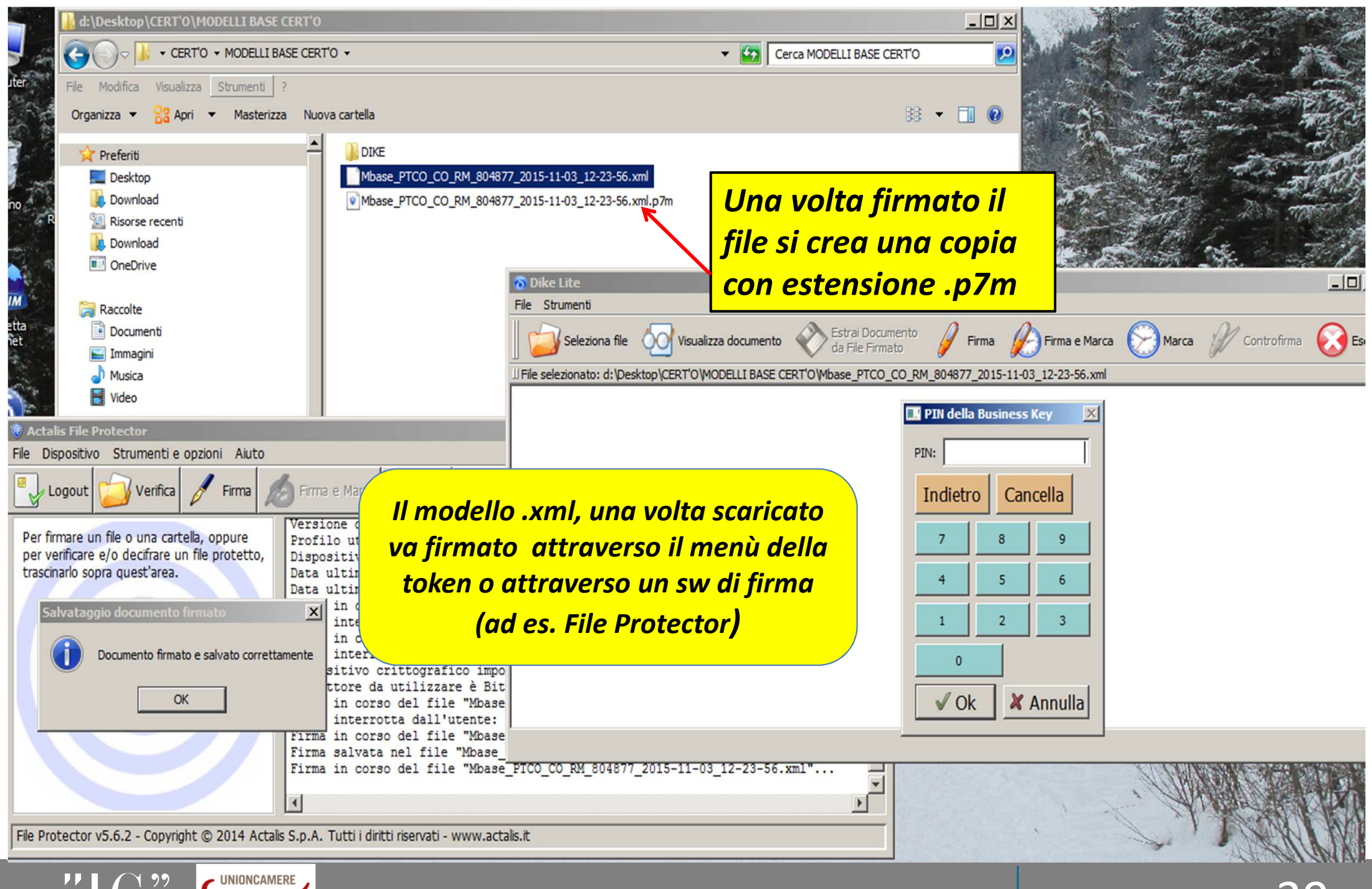

## **Cert'O – Predisposizione pratica**

| Consultazione Dati | Sportello Pratiche Online       |                                                                                      | Login Map  | ipa Guida   |
|--------------------|---------------------------------|--------------------------------------------------------------------------------------|------------|-------------|
| •                  | -                               |                                                                                      |            |             |
|                    | registroimpres                  | e.it                                                                                 |            |             |
|                    | Pratiche R.I                    | Pratiche Protes Ianci Strumenti Software Servizi e-gov                               |            |             |
|                    | Sportelli Telem                 | tici   Servizi Software                                                              |            |             |
|                    | :: Cerunicato di origine versio | € 23.1                                                                               | Guida      |             |
|                    | Home Crea                       | Modello Nuova Da Inviare Da Rettificare Inviate Sto                                  | vrico      |             |
|                    |                                 |                                                                                      |            |             |
|                    | Il download del file            | dovrebbe avvenire automaticamente. Qualora non dovesse succedere, premere <u>qui</u> | 5          |             |
|                    | Dopo aver scaricato             | il file è necessario firmarlo digitalmente.                                          | 5          |             |
|                    | Per trasmettere il fi           | e firmato premere "Continua"                                                         | S          |             |
|                    | Mod                             | fica i dati Continua Nuovo mcdello Anteprima stampa C.O.                             | Ş          |             |
|                    | 1 manual                        | wannaman ann an an an an an an an an an an an                                        | Amand      |             |
|                    |                                 |                                                                                      |            |             |
|                    |                                 |                                                                                      |            |             |
|                    |                                 |                                                                                      |            |             |
| Ef                 | ffettuata la firn               | na del modello .xml si torna alla                                                    |            |             |
| nr                 | ocedura Cert'O                  | e si clicca su CONTINUA o se ad                                                      |            |             |
|                    |                                 |                                                                                      |            |             |
| ese                | empio la sessio                 | ne e scaauta, si seleziona NUOVA                                                     |            |             |
|                    |                                 |                                                                                      |            |             |
|                    |                                 |                                                                                      |            |             |
|                    |                                 |                                                                                      |            |             |
| Aprire o salvare   | Mbase_PTCO_CO_RM_804877         | 2015-11-03_12-23-56.xml da praticacdor.infocamere.it?                                | Apri Salva | ▼ Annulla × |

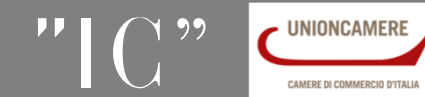

### Cert'O – Preparazione Pratica da inviare alla CCIAA di competenza

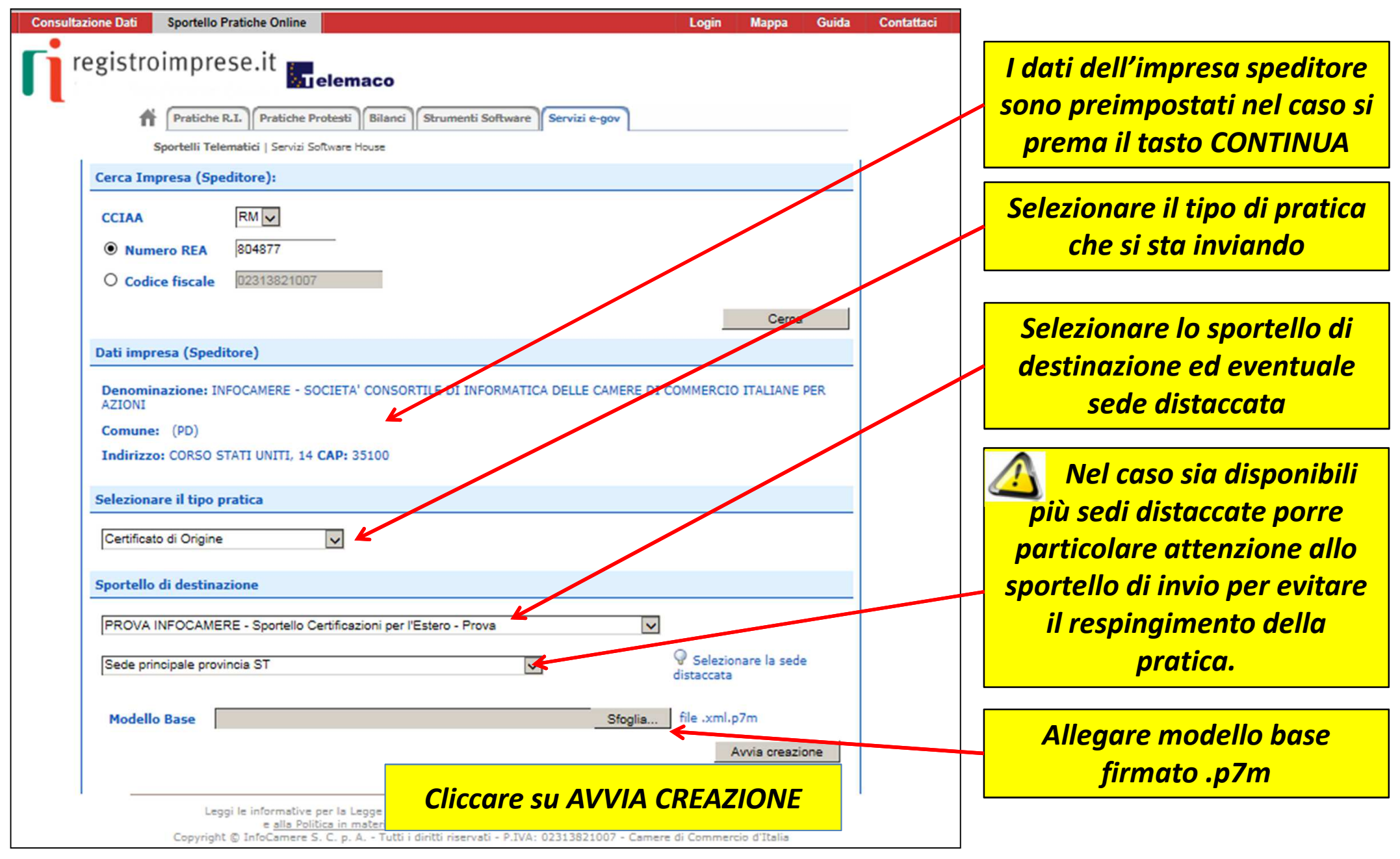

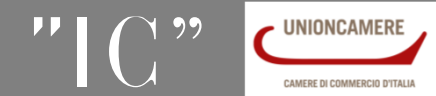

### **Cert'O – Preparazione pratica-Scheda dettaglio**

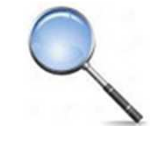

### Prima dell'invio viene proposta la scheda dettaglio Scheda dettaglio pratica di tipo Certificato di Origine con codice M16516M5157 Informazioni relative Dati Impresa / Mittente all'invio della pratica **Denominazione impresa: Codice Fiscale impresa:** Mittente: Informazioni relative Informazioni relative al solo invio della pratica all'istruttoria della Spedita in data: 16-05-2016 12:52 Protocollo: 111119-A00000-27 del: 16-05-2016 pratica Sportello destinazione: Infocamere - Sportello per Certificati di Origine (cciaa di prova) Sede distaccata: Ufficio Sede Stato dell'invio: Inviata con successo Informazioni relative all'istruttoria della pratica **Eventuali informazioni** Stato istruttoria: Chiusa con esito positivo in data: 16-05-2016 15:29 dalla Camera di Commercio Annotazioni inserite dalla Camera di Commercio Numero di formulario assegnato: G5464656 - Diritti di Segreteria: 20.0 Euro Lista Allegati 3 elementi trovati e visualizzati

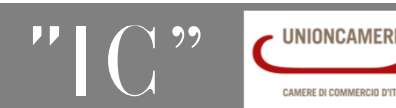

### **Cert'O –** Preparazione Pratica –Comunicazioni da Camera di Commercio

Il sistema gestisce anche eventuali comunicazioni da parte della Camera di Commercio verso i propri utenti.

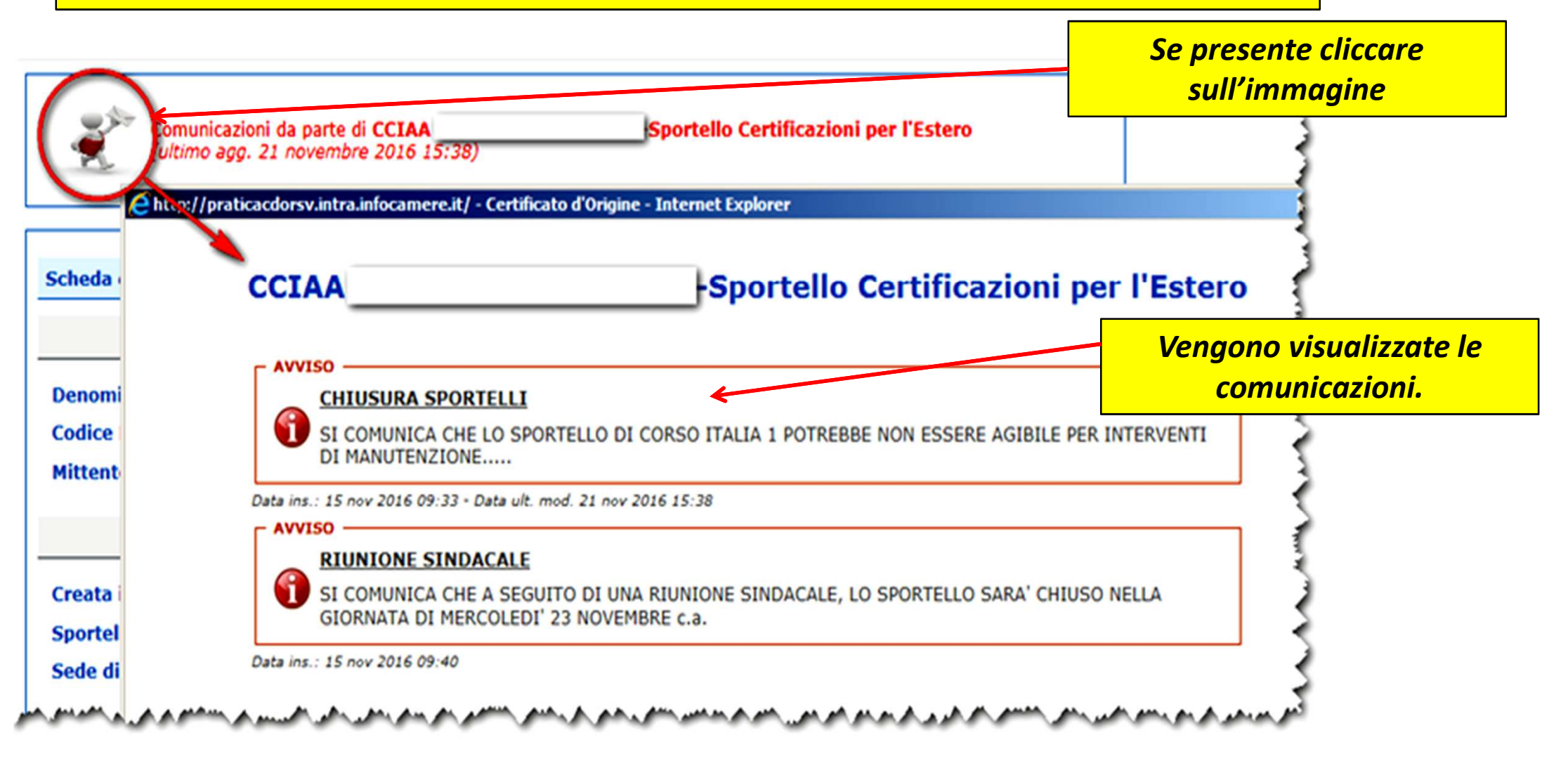

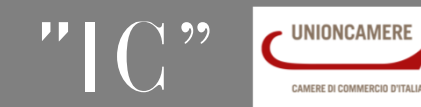

## **Cert'O – Predisposizione pratica-Allegati**

| Consultazione Dati Sportello Pratiche Online Login N                                                                                                    | Mappa Guida C.                                                                                                    |
|----------------------------------------------------------------------------------------------------|----------------------------------------------------------------------------------------------------|
| registroimprese.it<br>Pratiche R.I. Pratiche Protesti Bilanci Strumenti Software Servizi e-gov<br>Sportelli Telematici   Servizi Software House<br>:: Certificato di origine versione 2.5.1                                                                 | Cliccando su ALLEGA si<br>aggiungono alla pratica le<br>fatture e altri eventuali<br>documenti da inviare.                      |
| Home     Crea Modello     Nuova     Da Inviare     Da Rettificare     Javiate         Allega     Annotazioni       Invia Pratica         Indiet       Scheda dettaglio pratica:     M15B0302710                                                             | Storico<br>Si possono allegare al<br>massimo 100 fatture di<br>esportazione.                                                    |
| Tipo Pratica: Certificato di Origine         Indi         GESTIONE ALLEGATO: inserimento allegato         Nome file       d:Desktop\SCARICO FILES PER PE\sr_2_6_9.pdf         Descrizione       FATTURA 123         Codine demonstra DAA Estima di Annuista |                                                                                                    |
| Allegs e continus Allegs e termins Annulla  Allega e termins Annulla  Allega e termins Annulla  Allega e termins Annulla  Allega e termins Annulla                                                                                                    | Valori consigliati : ogni allegato non deve<br>superare 7 Mb ; per ogni pratica non<br>superare un totale di 21 Mb di allegati. |
| <ol> <li>Inserire una descrizione dell'allegato</li> <li>Selezionare dal menù a tendina il codice de</li> <li>Cliccare su 'Allega e continua' o 'Allega e te</li> </ol>                                                                                     | ocumento<br>ermina'                                                                                                    |

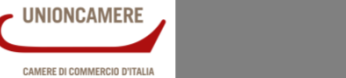

### Cert'O – Preparazione all'invio

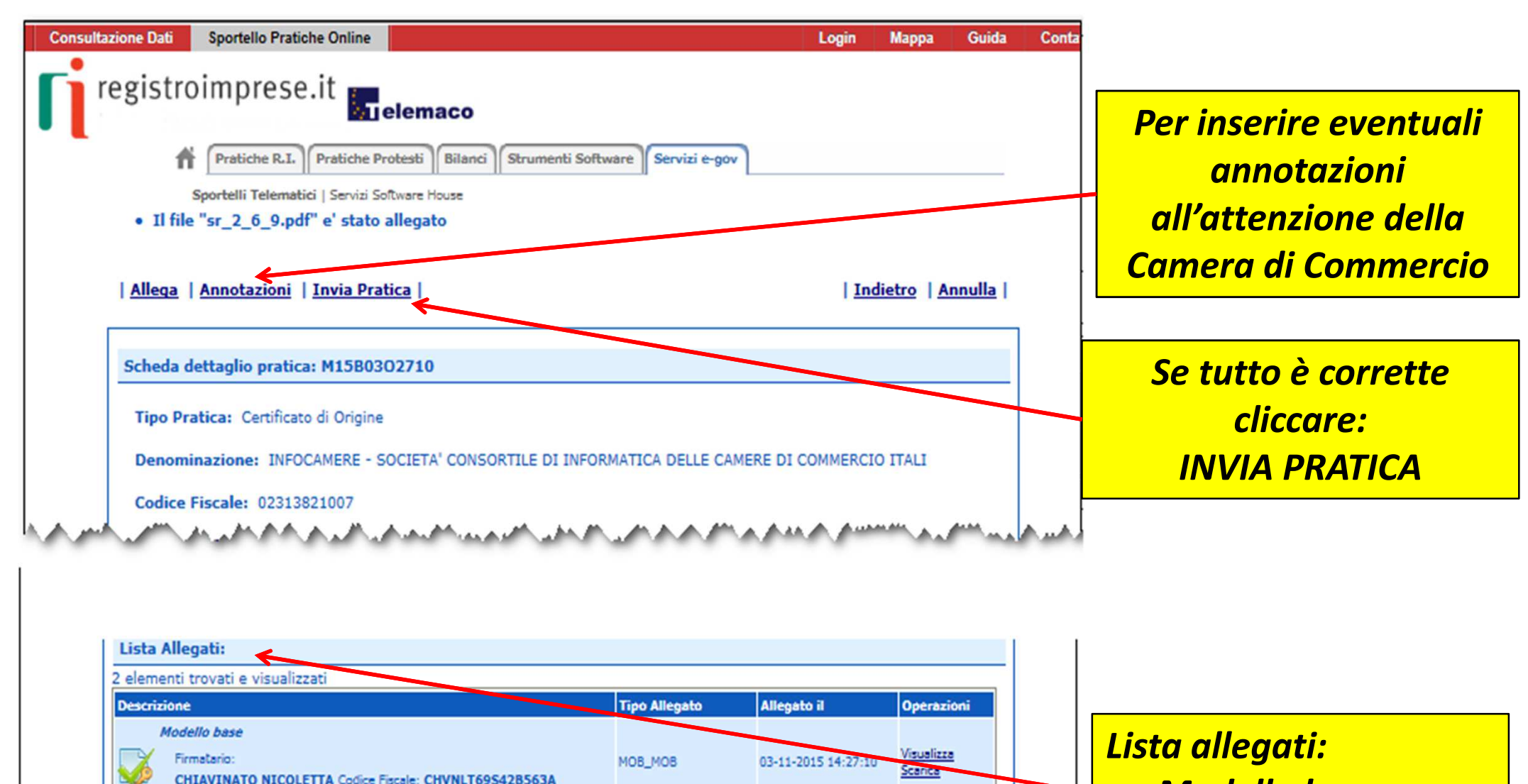

- Modello base
- Ulteriori allegati

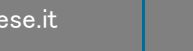

www.infocamere.it

ALN\_FAA

FATTURA\_1\_2\_3

2 elementi trovati e visualizzati

UNIONCAMERE

CAMERE DI COMMERCIO D'ITA

www.registroimprese.it

Scarica

Annulla

03-11-2015 14:37:24

## *Cert'O – Pratica, selezione copie, visti...*

| Consultazione Dati Sportel                                                            | o Pratiche Online                                                                                                    | Login Mappa Guida Contattaci                                           |                                                     |
|---------------------------------------------------------------------------------------|----------------------------------------------------------------------------------------------------|------------------------------------------------------------------------|-----------------------------------------------------|
| registroimp                                                                           | rese.it elemaco                                                                                                    | La voce «copie» deve esse<br>richiedono copie aggiuntiv                | re valorizzata solo se si<br>e del C.O.             |
| Sportelli T<br>:: Certificato di origine<br>Home                                      | elematici   Servizi Software House<br>versione 2.5.1<br>Crea Modello Nuova Da Inviare Da Rettificare                                                                                                | S TOODOGX Guide Esci<br>Inviate Storico                                |                                                     |
| Dettaglio Richie                                                                      | sta:                                                                                                    |                                                                        | Effettuare la selezione di eventuali                |
| Tipo allegato                                                                         | Descrizione allegato                                                                                                    | Copie Visti Legalizzazione                                             | copie, visti,                                       |
| Fattura di Acquisto                                                                   | FATTURA 1 2 3                                                                                                    |                                                                        | legalizzazione                                      |
| Il costo della pr<br>Proforma<br>Richiesta di rila<br>Invio Postale<br>L'impresa rich | atica ammonta ad C : 19<br>ascio del certificato dietro presentazione di fatture proforma<br>iede alla Camera di Commercio il rilascio dei certificati e visti per l'a                              | estero (gestiti esclusivamente in                                      | VIENE CALCOLATO IL<br>COSTO TOTALE DELLA<br>PRATICA |
| modalità onlin<br>documenti tra<br>ritardi o disgui                                   | e dalla sede camerale) con domiciliazione al costo forfettario concordato o<br>ttati, esonerando espressamente la Camera di Commercio da ogni resp<br>di legati alla spedizione<br>Conferma e Invia | ton le imprese per ogni gruppo di<br>onsabilità derivante da eventuali |                                                     |

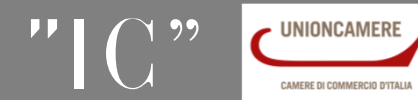

## Cert'O - Risultato invio pratica

| ultazione Dati        | Sportello Pratiche Onli        | ne               |                                                                                             |                       |                 | Login I               | Nappa                     | Guida                     |                                   |        |
|-----------------------|--------------------------------|------------------|---------------------------------------------------------------------------------------------|-----------------------|-----------------|-----------------------|---------------------------|---------------------------|-----------------------------------|--------|
| registro<br><b>fi</b> | Pratiche R.I. Pratic           | he Protesti Bil  | O<br>anci Strumenti Softwar                                                                 | e Servizi             | e-gov           |                       |                           |                           | فالم المتحديد والم المعادي المحدي |        |
| • La pra              | atica M15B0302710              | è stata inviata  | a con successo                                                                              |                       |                 |                       |                           |                           |                                   |        |
|                       |                                | Nel caso di      | i ricerca negativa con                                                                      | sultare lo s          | storico         |                       |                           |                           |                                   |        |
| Ricerca p             | ratica                         |                  |                                                                                             |                       |                 |                       |                           |                           | 2                                 |        |
| Filtro:               | nessun filtro 🔽                |                  | Valore:                                                                                     |                       | Cerca           |                       |                           |                           |                                   | Prati  |
| Lista prat            | iche inviate:                  |                  |                                                                                             |                       |                 |                       |                           |                           |                                   |        |
| 417 elemen            | iti trovati, visualizzati d    | la 1 a 10. Pagin | e: [Prima/Precedente]                                                                       | L, <u>2,3,4,5,6</u> , | 7,8 [ Successiv | va/ <u>Ultima]</u>    |                           |                           |                                   | ιηνιατ |
| Codice Prat           | <u>ica</u> <u>Tipo Pratica</u> | Codice Fiscale   | <u>Denominazione</u>                                                                        | <u>Spedita</u>        | Sportello       | Annotazio<br>mittente | ni Stat<br>istru          | o<br>rttoria              |                                   |        |
| M15B030271            | LO Certificato di Origine      | 02313821007      | INFOCAMERE - SOCIETA'<br>CONSORTILE DI<br>INFORMATICA DELLE<br>CAMERE DI COMMERCIO<br>ITALI | 03-11-2015            | PROVA           | Nota 1                | In ca<br>all'Uf<br>Com    | rrico<br>ficio<br>petente |                                   |        |
| M16C13P434            | Z Certificato di Origine       | 02313821007      | INFOCAMERE - SOCIETA'<br>CONSORTILE DI<br>INFORMATICA DELLE<br>CAMERE DI COMMERCIO<br>ITALI | 13-12-2016            | PROVA           | arabia fatt 3         | In ca<br>33 all'Uf<br>Com | rico<br>ficio<br>petente  |                                   |        |

### Cert'O – Liste

|                                                                   |                                                                  | Nel caso d                             | li ricerca negativa cor                                                                                                    | nsultare lo                                | storico                       |                                                     |                                                                                                    |       | trova nella lista |
|-------------------------------------------------------------------|------------------------------------------------------------------|----------------------------------------|----------------------------------------------------------------------------------------------------|--------------------------------------------|-------------------------------|-----------------------------------------------------|----------------------------------------------------------------------------------------------------|-------|-------------------|
| Ricerca prat                                                      | ica                                                              |                                        |                                                                                                    |                                            |                               |                                                     |                                                                                                    |       | pratiche inviate  |
| Filtro: nes                                                       | ssun filtro 🗸                                                    |                                        | Valore:                                                                                                    |                                            | Cerca                         |                                                     |                                                                                                    |       |                   |
| Lista pratich                                                     | e inviate:                                                       |                                        |                                                                                                    |                                            |                               |                                                     |                                                                                                    |       |                   |
| 17 elementi t                                                     | rovati, visualizzati                                             | da 1 a 10 Panir                        | e: [Prima/Precedente]                                                                                                    | 1 2 2 4 5 6                                |                               | va/ Ultimal                                         |                                                                                                    |       | Eiltri di ricorca |
| in contente t                                                     | i o i d di j i i o d d i i d d di                                | uu 1 u 10. Tuqu                        | ie. (Fillia/Fiecedente)                                                                                                    | 1,2,3,4,3,0                                | ,7,0   Successi               | va/ olulla                                          |                                                                                                    | _   [ | Filliuncercu      |
| Codice Pratica                                                    | Tipo Pratica                                                     | Codice Fiscale                         | Denominazione                                                                                                    | <u>Spedita</u>                             | Sportello                     | Annotazioni<br>mittente                             | Stato<br>istruttoria                                                                                     |       | riitii ui ricercu |
| Codice Pratica                                                    | Tipo Pratica<br>Certificato di Origine                           | Codice Fiscale                         | Denominazione<br>INFOCAMERE - SOCIETA'<br>CONSORTILE DI<br>INFORMATICA DELLE<br>CAMERE DI COMMERCIO<br>ITALI                                                                                                | Spedita<br>14-12-2016                      | Sportello<br>MILANO           | Annotazioni<br>mittente                             | Stato<br>istruttoria<br>In carico<br>all'Ufficio<br>Competente                                           |       | rittir ui ricercu |
| <u>Codice Pratica</u><br><u>M16C14P0750</u><br><u>M16C13P4847</u> | Tipo Pratica<br>Certificato di Origine<br>Certificato di Origine | Codice Fiscale 02313821007 02313821007 | Denominazione<br>INFOCAMERE - SOCIETA'<br>CONSORTILE DI<br>INFORMATICA DELLE<br>CAMERE DI COMMERCIO<br>ITALI<br>INFOCAMERE - SOCIETA'<br>CONSORTILE DI<br>INFORMATICA DELLE<br>CAMERE DI COMMERCIO<br>ITALI | <b>Spedita</b><br>14-12-2016<br>13-12-2016 | Sportello<br>MILAND<br>MILAND | Annotazioni<br>mittente<br>Nota 1<br>arabia fatt 33 | Stato<br>istruttoria<br>In carico<br>all'Ufficio<br>Competente<br>In carico<br>all'Ufficio<br>Competente |       | riitir ai ficerca |

Lo stato della pratica presente nella colonna di destra si riferisce allo stato di lavorazione dello sportello camerale

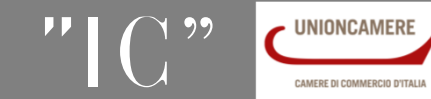

www.infocamere.it

www.registroimprese.it

| Deleghe                                                      |                    |                             |
|--------------------------------------------------------------|--------------------|-----------------------------|
| Seleziona impresa in base a delega ricevuta                  | Lista deleghe      |                             |
| Cerca Impresa (Speditore):                                   |                    |                             |
| CCIAA VI .                                                   |                    |                             |
| © Numero REA 777                                             |                    |                             |
| Codice fiscale 00151740248                                   |                    | Dopo aver inserito n. rea   |
|                                                              | Cerca              | codice fiscale dell'impreso |
| Dati impresa (Speditore)                                     |                    | speditore come per i        |
| Denominazione: TIPOGRAFIA ZAUSA DI ZAUSA GIUSEPPE & C S.N.C. |                    | speullore, come per r       |
| Comune: SCHIO (VI)                                           |                    | certificati a origine va    |
| Indirizzo: VIA SOCCORSO SOCCORSETTO,, 26 CAP: 36015          |                    | selezionato il tipo pratica |
| Selezionare il tipo pratica                                  |                    | (in questo caso RICHIESTA   |
| Certificato di Origine                                       |                    | VISTI-AUTORIZZAZIONI)       |
| Certificato di Origine                                       |                    |                             |
| Deruncia di Furto - Smarrimento                              | Avvia compilazione |                             |
| Dichiarazione di Distruzione                                 |                    |                             |
| Dichiarazione di Revoca Delega                               |                    |                             |

www.infocamere.it

www.registroimprese.it

| : Certificato di origine versione 2.5.0             | CERCATT   |
|-----------------------------------------------------|-----------|
| <u>Home Crea Modello Nuova Aperte Chiuse Storio</u> | <u>co</u> |
|                                                     |           |
| Impresa che richiede visti e/o autorizzazioni       |           |
| Denominazione: TIPOGRAFIA ZAUSA DI ZAUSA GIUP       |           |
| Comune: SCHIO (VI)                                  |           |
| Indirizzo: VIA SOCCORSO SOCCORSETTO,, 26 C          |           |
| Riferimenti richiesta ODDIIGATORIO                  |           |
| Estremi Soggetto Richiedente                        |           |
| Zausa Giuseppe                                      |           |
| Note Richiesta                                      |           |
| Documentazione per l'estero                         |           |
|                                                     |           |
|                                                     |           |
|                                                     | continue  |
|                                                     | continua  |
|                                                     |           |

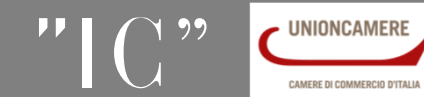

|                                                             | rigine versione 2.5.0                                                                             |                                                                              |                                                  |                   |                    | ATT O <u>Guida</u> LE <u>Esci</u> |
|-------------------------------------------------------------|---------------------------------------------------------------------------------------------------|------------------------------------------------------------------------------|--------------------------------------------------|-------------------|--------------------|-----------------------------------|
| <u>Home</u>                                                 | <u>Crea Modello</u>                                                                               | <u>Nuova</u>                                                                 | <u>Aperte</u>                                    | <u>Chiuse</u>     | <u>Storico</u>     |                                   |
| Il download<br>Dopo aver so<br>Per trasmett<br>Per creare u | del file dovrebbe av<br>caricato il file è necc<br>cere il file firmato pr<br>n nuovo modello pre | venire automatio<br>essario firmarlo o<br>emere "Continua<br>emere "Nuovo Mo | camente. Qualo<br>digitalmente.<br>1"<br>odello" | ra non dovesse su | ccedere, premere g | <u>ui</u> .                       |
|                                                             |                                                                                                   |                                                                              |                                                  |                   |                    |                                   |

- Cliccando su CONTINUA si prepara la pratica
- Selezionando NUOVO MODELLO si procede con la creazione del nuovo modello

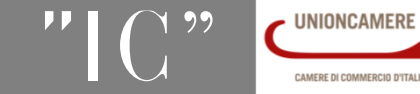

| :: Certificato di origine versione 2.5.0                                                                                                    |                            |
|----------------------------------------------------------------------------------------------------|----------------------------|
| Home Crea Modello Nuova Aperte Chiuse Storico                                                                                                    |                            |
|                                                                                                    |                            |
| Deleghe                                                                                                    | Allegare modello che è     |
| Seleziona impresa in base a delega ricevuta                                                                                                    | stato scaricato e firmato  |
| Cerca Impresa (Speditore):                                                                                                    | (stessu proceduru          |
|                                                                                                    | certificati a'origine)     |
| Numero REA     777                                                                                                    |                            |
| Codice fiscale 00151740248                                                                                                    | Dati craditara             |
| Cerca                                                                                                    | Duti speuitore             |
| Dati impresa (Speditore)                                                                                                    |                            |
| Denominazione: TIPOGRAFIA ZAUSA DI ZAUSA GIUSEPPE & C S.N.C.                                                                                                    |                            |
| Comune: SCHIO (VI)                                                                                                    |                            |
| Indirizzo: VIA SOCCORSO SOCCORSEITO,, 26 CAP: 36015                                                                                                    |                            |
| Selezionare il tipo pratica                                                                                                    |                            |
| Richiesta Visti - Autorizzazioni                                                                                                    | Selezionare tipo pratica   |
| Sportello di destinazione                                                                                                    |                            |
| Infocamere - Sportello per Certificati di Origine (cciaa di prova) - Prova 💌                                                                                                    |                            |
| Ufficio Sede                                                                                                    | Selezionare sportello di   |
|                                                                                                    | destinazione (ed eventuale |
| Modello Base Sfoglia Mbase_PTCO_DF_VI_801_2015-06-08_16-59-02.xml.p7m file .xml.p7m                                                                                                    | codo distacata)            |
| Avvia creazione                                                                                                    |                            |
|                                                                                                    |                            |
| Image: Contract of the contract of the contra | roimprese.it 52            |

| Certificato di origine versione 2.5.0                                         |                                         | Guida Esci             |                    |
|-------------------------------------------------------------------------------|-----------------------------------------|------------------------|--------------------|
| <u>Home Crea Modello Nuova Aperte Chiuse</u>                                  | Storico                                 |                        |                    |
| Allega_   Annotazioni   Invia Pratica                                         | Indietro                                | Annulla                |                    |
|                                                                               |                                         |                        | Riepilogo pratica; |
| Scheda dettaglio pratica: M15A22Q1348                                         |                                         |                        | cliccare su ALLEGA |
| Tipo Pratica: Richiesta visti e autorizzazioni                                |                                         |                        | per aggiungere gli |
| Denominazione: TIPOGRAFIA ZAUSA DI ZAUSA GIUSEPPE & C S.N.C.                  |                                         |                        | allegati           |
| Codice Fiscale: 00151740248                                                   |                                         |                        |                    |
| Mittente: Mainardi Sandra                                                     |                                         |                        |                    |
| Aperta in data: 22-10-2015                                                    |                                         |                        |                    |
| Sportello: Infocamere - Sportello per Certificati di Origine (cciaa di prova) |                                         |                        |                    |
| Ufficio destinazione: Ufficio Sede                                            |                                         |                        |                    |
| Annotazioni mittente:                                                         |                                         |                        |                    |
| Lista Allegati:                                                               |                                         |                        |                    |
| 1 elemento trovato.                                                           |                                         |                        |                    |
| Descrizione Tipo Allegato                                                     | Allegato il Opera                       | azioni                 |                    |
| Firmatario: MOB_MOB 2<br>Zancan Giuseppe Codice Fiscale: ZNCGPP55B23G224K     | 22-10-2015 16:13:56 Visuali:<br>Scarica | <u>zza</u><br><u>a</u> |                    |
|                                                                               |                                         |                        |                    |

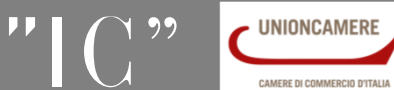

| ertificato di ori | line versione 2.5.0                   |                 | a cer          | CATT <b>O<u>Guida</u> LE</b> |
|-------------------|---------------------------------------|-----------------|----------------|------------------------------|
| <u>Home</u>       | <u>Crea Modello Nuova Aperte</u>      | <u>Chiuse</u>   | <u>Storico</u> |                              |
|                   |                                       |                 |                | <u>Indietro</u>              |
| ESTIONE AL        | LEGATO: inserimento allegato          |                 |                |                              |
| Nome file         | Sfoglia Guida-CCC-ultima-versione.pdf |                 |                |                              |
| Descrizione       | Guida-CCC-ultima-versione.pdf         |                 |                |                              |
| Codice docu       | mento FAA - Fattura di Acquisto 💌     |                 |                |                              |
|                   | Allega e continua Allega e            | termina Annulla |                |                              |
|                   |                                       |                 |                |                              |

## Obbligatorio almeno un allegato

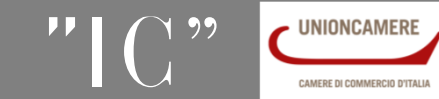

| :: Certificato di origine versione 2.5.0                                            |               |                     | ATT Ø <u>Guida</u> 🗐 <u>Esci</u>    |                 |
|-------------------------------------------------------------------------------------|---------------|---------------------|-------------------------------------|-----------------|
| Home <u>Crea Modello Nuova Aperte</u>                                               | <u>Chiuse</u> | <u>Storico</u>      |                                     |                 |
| <ul> <li>Il file "Prova_Certificato_origine_Trento.pdf" e' stato allegat</li> </ul> | 0             |                     |                                     |                 |
| <u>Allega</u>   <u>Annotazioni</u>   <u>Invia Pratica</u>                           |               | <u>Indie</u>        | etro   <u>Annulla</u>               |                 |
| Scheda dettaglio pratica: M15A22Q1348                                               |               |                     |                                     |                 |
| Tipo Pratica: Richiesta visti e autorizzazioni                                      |               |                     |                                     |                 |
| Denominazione: TIPOGRAFIA ZAUSA DI ZAUSA GIUSEPPE & C S.                            | N.C.          |                     |                                     |                 |
| Codice Fiscale: 00151740248                                                         |               |                     |                                     |                 |
| Mittente: Mainardi Sandra                                                           |               |                     |                                     | INVIARE PRATICA |
| Aperta in data: 22-10-2015                                                          |               |                     |                                     | ALLA CAMERA DI  |
| Sportello: Infocamere - Sportello per Certificati di Origine (cciaa di              | prova)        |                     |                                     | COMMERCIO       |
| Ufficio destinazione: Ufficio Sede                                                  |               |                     |                                     |                 |
| Annotazioni mittente:                                                               |               |                     |                                     |                 |
| Lista Allegati:                                                                     |               |                     |                                     |                 |
| 3 elementi trovati e visualizzati                                                   |               |                     |                                     |                 |
| Descrizione<br>Modello base                                                         | Tipo Allegato | Allegato il         | Operazioni                          |                 |
| Firmatario:<br>Zancan Giuseppe Codice Fiscale: ZNCGPP55B23G224K                     | МОВ_МОВ       | 22-10-2015 16:13:56 | <u>Visualizza</u><br><u>Scarica</u> | Lista allegati  |
| Guida-CCC-ultima-versione.pdf                                                       | ALN_FAA       | 22-10-2015 16:20:10 | <u>Scarica</u><br><u>Annulla</u>    | (modello base e |
| Prova_Certificato_origine_Trento.pdf                                                | ALN_DOT       | 22-10-2015 16:20:35 | <u>Scarica</u><br><u>Annulla</u>    | aitri allegati) |
| 3 elementi trovati e visualizzati                                                   |               |                     |                                     |                 |

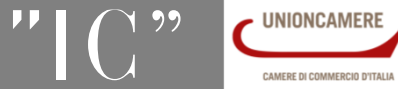

www.infocamere.it

www.registroimprese.it

| Certificato di origine versione 2                                                                                  | 2.5.0                                                                                                    | CERCATT OGuida                                                                                                    |                    |
|----------------------------------------------------------------------------------------------------|----------------------------------------------------------------------------------------------------|----------------------------------------------------------------------------------------------------|--------------------|
| Home <u>Crea Mod</u>                                                                                               | <u>ello Nuova Aperte Chiuse</u>                                                                                                    | Storico                                                                                                    |                    |
| Dettaglio Richiesta:                                                                                               |                                                                                                    | Inserire vi                                                                                                    | sti e              |
| <b>Tipo allegato</b><br>Documento di Trasporto                                                                     | Descrizione allegato<br>Prova_Certificato_origine                                                                                                    | Visti Legalizzazione i docume                                                                                                    | ni pei<br>enti     |
| Fattura di Acquisto                                                                                                | Guida-CCC-ultima-version                                                                                                    | <b>presenti r</b>                                                                                                    | ella               |
| Il costo della pratica amm                                                                                         | ionta ad € : 8                                                                                                    | pratice pratice                                                                                                    | ิส                 |
| Invio Postale<br>L'impresa richiede alla Ca<br>sede camerale) con dom<br>esonerando espressamen<br>alla spedizione | mera di Commercio il rilascio dei visti per l'estero (gest<br>iciliazione al costo forfettario concordato con le impres<br>nte la Camera di Commercio da ogni responsabilità deri<br>Conferma e Invia | ti esclusivamente in modalità online dalla<br>re per ogni gruppo di documenti trattati,<br>vante da eventuali ritardi o disguidi legati<br><b>Deve ess</b><br><b>richiesto a</b><br><b>un visto o</b> | ere<br>meno<br>una |
|                                                                                                    |                                                                                                    | legalizzazio                                                                                                    | ne pe              |

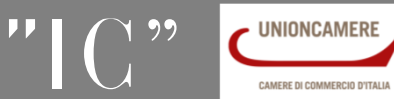

### Cert'O – pratica visti e autorizzazioni

| Certificato di or                                    | igine versione 2.5.0                                                                                                    | )                                                        |                                                  |                                                      | 4                       | CERCATT                              |
|------------------------------------------------------|----------------------------------------------------------------------------------------------------|----------------------------------------------------------|--------------------------------------------------|------------------------------------------------------|-------------------------|--------------------------------------|
| <u>Home</u>                                          | Crea Modello                                                                                                    | <u>Nuova</u>                                             | <u>Aperte</u> <u>C</u>                           | <u>hiuse</u>                                         | <u>Storico</u>          | 1                                    |
| • La pratic                                          | a M15A22Q1348                                                                                                    | 8 è stata inviata                                        | con successo                                     |                                                      |                         |                                      |
|                                                      |                                                                                                    | Nel caso di                                              | i ricerca negativa consulta                      | are lo storic                                        | 0                       |                                      |
| Ricerca prati                                        | са                                                                                                    |                                                          |                                                  |                                                      |                         |                                      |
| Filtro: ne                                           | ssun filtro 💌                                                                                                    |                                                          | Valore:                                          | Ce                                                   | erca                    |                                      |
|                                                      |                                                                                                    |                                                          |                                                  |                                                      |                         |                                      |
| Lista Pratich                                        | e Chiuse:                                                                                                    | i da 1 a 10. Dag                                         | ing, [Drimp/Dressdente] 1 2                      | 245670                                               | [ Currentium            | (Lilbing a)                          |
| 27 elementi t                                        | rovati, visualizzat                                                                                                    | <u>i da i a iu. Pag</u>                                  | ine: [Prima/Precedente] 1,2                      | <u>4,3,4,5,0,7</u> ,8                                | <u>-Successiva</u> /    | Informazioni dallo<br>sportello      |
| odice Pratica                                        | <u>Tipo Pratica</u>                                                                                                    | Codice Fiscale                                           | Denominazione                                    | <u>Spedita</u>                                       | Sportello               | Stato                                |
| 115A22Q1348                                          | Richiesta visti e<br>autorizzazioni                                                                                                 | 00151740248                                              | TIPOGRAFIA ZAUSA DI ZAUSA<br>GIUSEPPE & C S.N.C. | 22-10-2015                                           | PROVA                   | Aperta                               |
| 15A2100720                                           | Richiesta visti e<br>autorizzazioni                                                                                                 | 00151740248                                              | TIPOGRAFIA ZAUSA DI ZAUSA<br>GIUSEPPE & C S.N.C. | 21-10-2015                                           | PROVA                   | Aperta                               |
| 15A21N0310                                           | Richiesta visti e<br>autorizzazioni                                                                                                 | 00646730242                                              | qqqqqqqq                                         | 21-10-2015                                           | PROVA                   | Aperta                               |
| 15A21N0125                                           | Richiesta visti e<br>autorizzazioni                                                                                                 | 00646730242                                              | 9999999999                                       | 21-10-2015                                           | PROVA                   | Aperta                               |
| 15A21M4532                                           | Richiesta visti e<br>autorizzazioni                                                                                                 | 00646730242                                              | pppppppp                                         | 21-10-2015                                           | PROVA                   | Aperta                               |
|                                                      | Richiesta visti e                                                                                                    | 00646720242                                              |                                                  | 24 40 2045                                           | DDOVA                   | An entre                             |
| 15A21M3235                                           | autorizzazioni                                                                                                    | 00040730242                                              | PPPPPPPP                                         | 21-10-2015                                           | PROVA                   | Aperta                               |
| 115A21M3235<br>115A21M1713                           | autorizzazioni<br>Richiesta visti e<br>autorizzazioni                                                                               | 00646730242                                              | 999999999999999999999999999999999999999          | 21-10-2015                                           | PROVA                   | Aperta                               |
| 115A21M3235<br>115A21M1713<br>115A21M0244            | autorizzazioni<br>Richiesta visti e<br>autorizzazioni<br>Richiesta visti e<br>autorizzazioni                                        | 00646730242                                              | 99999999999999999999999999999999999999           | 21-10-2015<br>21-10-2015<br>21-10-2015               | PROVA<br>PROVA<br>PROVA | Aperta<br>Aperta<br>Aperta           |
| 15A21M3235<br>15A21M1713<br>15A21M0244<br>15A20S5248 | autorizzazioni<br>Richiesta visti e<br>autorizzazioni<br>Richiesta visti e<br>autorizzazioni<br>Richiesta visti e<br>autorizzazioni | 00646730242<br>00646730242<br>00646730242<br>00646730242 | 49999999999999999999999999999999999999           | 21-10-2015<br>21-10-2015<br>21-10-2015<br>20-10-2015 | PROVA<br>PROVA<br>PROVA | Aperta<br>Aperta<br>Aperta<br>Aperta |

Liste: In evidenza tipo di pratica e lo stato della stessa dallo sportello della CCIAA

www.inf<u>ocamere.it</u>

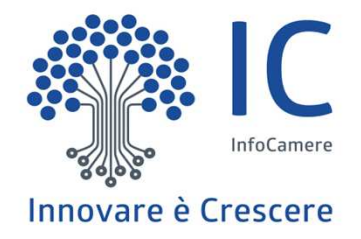

# Grazie per l'attenzione.

twitter.com/infocamere infocamere.it

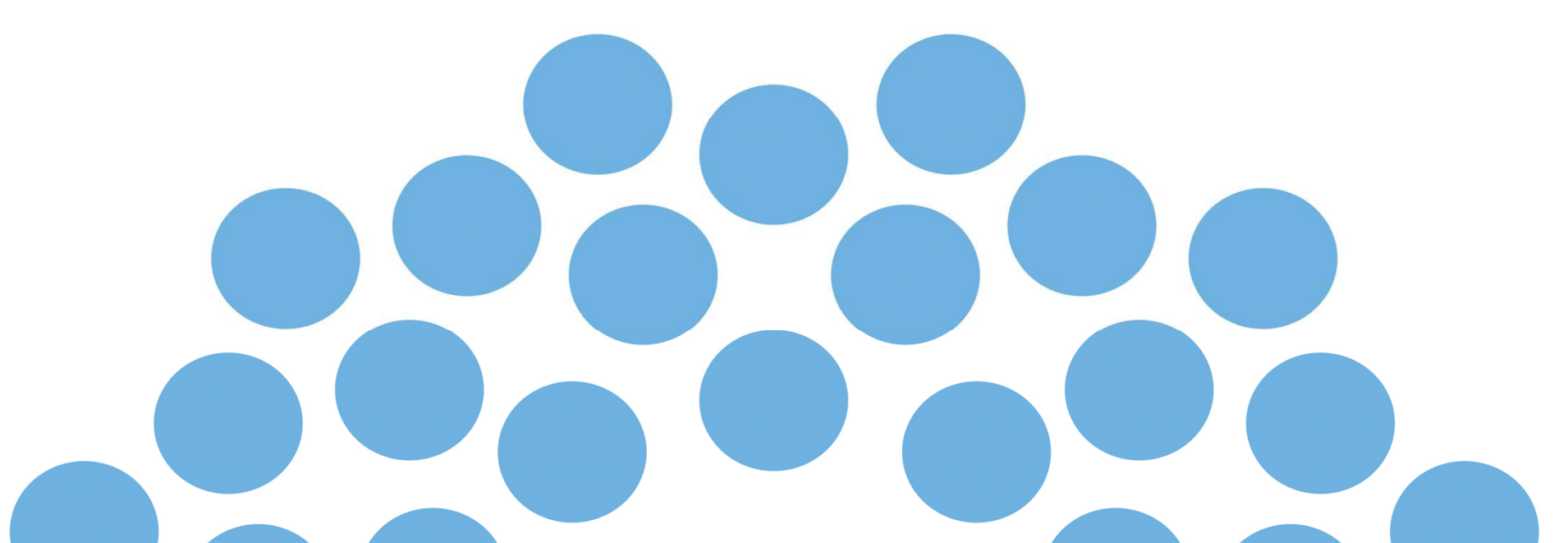